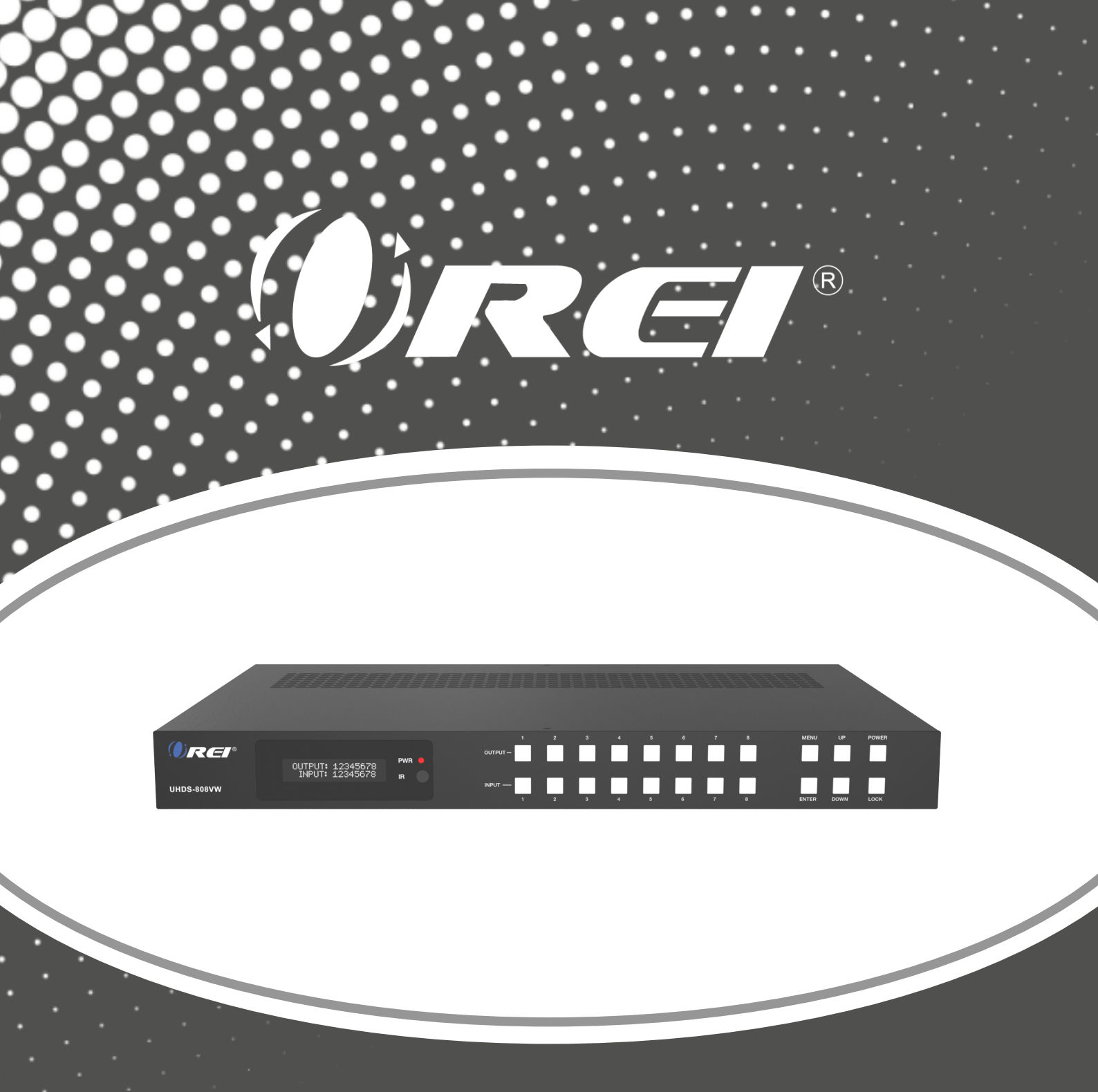

8x8 4K Seamless Matrix with Video Wall

USER MANUAL

# UHDS-808VW

Follow us on Youtube and Facebook

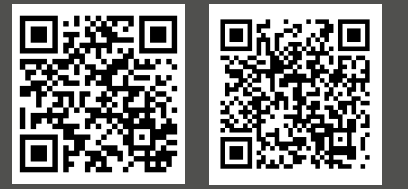

www.orei.com

# **Table of Contents**

| Introduction                     | 04 |
|----------------------------------|----|
| Features                         | 04 |
| Package Contents                 | 05 |
| Specifications                   | 05 |
| Operation Controls and Functions | 07 |
| IR Remote                        | 11 |
| IR Cable Pin Assignment          | 12 |
| EDID Management                  | 13 |
| WebGUI User Guide                | 15 |
| RS-232 Command Control           | 29 |
| Application Example              | 39 |
| FAQs & Troubleshooting           | 40 |

### Thank you for purchasing this product

For optimum performance and safety, please read these instructions carefully before connecting, operating or adjusting this product. Please keep this manual for future reference.

### Surge protection device recommended

This product contains sensitive electrical components that may be damaged by electrical spikes, surges, electric shock, lightning strikes, etc. Use of surge protection systems is highly recommended in order to protect and extend the service life of your equipment.

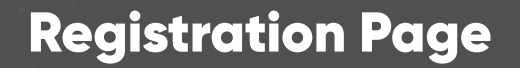

Please Activate your warranty by registering our product through the link below - **www.orei.com/** register

### **Technical Support**

### **Need Help?**

Our experienced Technical Support Team is here for you to answer your questions, give technical advice or help troubleshoot your project to get you installed on time and on budget. Call, email or chat with us now.

### **OREI Live Technical Support Hours**

US team (US/Canada/Mexico): Monday-Friday, 9 a.m. - 5 p.m. Central Time **Support Email** - info@ orei.com | **Support Number** - 877-290-5530

Or

### Chat Live on www.orei.com

Send us an instant message now. Our Technical Support Team will respond momentarily. Available during live support hours.

# Introduction & Features

The UHDS-808VW is an 8x8 Matrix that allows you to switch between 8 media sources and output them on 8 displays. It features 8 HDMI inputs and outputs, supporting video resolutions up to 4K@60Hz with an 18Gbps video bandwidth and HDCP 2.2 compliance. The device offers seamless switching and features Optical and 5-pin phoenix Analog audio outputs for audio extraction. Additionally, it functions as a video wall controller, enabling various setups like 4x2, 2x2, 8x1, etc. It offers horizontal and vertical mirror options to flip the image 180 degrees for bezel adjustment. The WebGUI provides full control, including CEC control, video wall configuration, and audio matrixing.

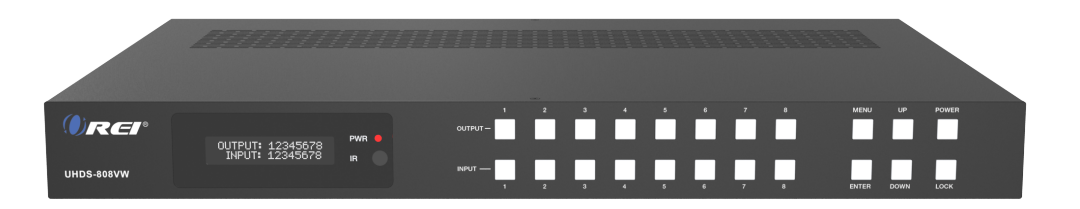

# Features

- 1. HDCP 2.2 compliant
- 2. Video resolutions up to 4K@60Hz
- 3. Video bandwidth up to 18Gbps
- 4. Seamless switching
- 5. Optical and 5-pin phoenix Analog outputs for audio extraction
- 6. Support for LPCM, Dolby Digital Plus, Dolby TrueHD, DTS High Res, and DTS HD Master Audio through HDMI
- 7. Bezel adjustment, Audio Matrixing and EDID management
- 8. Horizontal and Vertical mirror function to rotate the image 180 degrees
- 9. Power off memory function allows you to recall the previous setup
- 10. CEC control through WebGUI
- 11. Compact design for easy installation

# Package Contents & Specifications

# **Package Contents**

| 1. | UHDS-808VW Matrix                                                      | 1 pcs |
|----|------------------------------------------------------------------------|-------|
| 2. | Power Adapter                                                          | 1pcs  |
| 3. | IR Remote                                                              | 1pcs  |
| 4. | IR Receiver Cable                                                      | 1pcs  |
| 5. | USB to RS-232 Serial Cable (USB A to RS-232 serial DB9 male connector) | 1pcs  |
| 6. | 5pin-3.5mm Phoenix Connector (male)                                    | 8pcs  |
| 7. | Machine Screw                                                          | 8pcs  |
| 8. | Mounting Ear                                                           | 2pcs  |
| 9. | User Manual                                                            | 1pcs  |

# **Specifications**

| Technical        |                                                                                                    |
|------------------|----------------------------------------------------------------------------------------------------|
| HDMI Compliance  | HDMI 2.0b                                                                                                    |
| HDCP Compliance  | HDCP 2.2                                                                                                    |
| Video Bandwidth  | 594MHz/18Gbps                                                                                                    |
| Video Resolution | Up to 4K@60Hz 4:4:4                                                                                                    |
| Color Depth      | 8/10/12bit                                                                                                    |
| Color Space      | RGB, YCbCr 4:4:4 / 4:2:2. YUV 4:2:0                                                                                                    |
| Audio Formats    | HDMI:<br>LPCM, Dolby Digital/Plus/EX, Dolby True HD, Dolby Atmos, DTS,<br>DTS-EX, DTS-96/24, DTS High Res, DTS-HD Master Audio, DSD<br>Optical: LPCM 2.0/Dolby/DTS 5.1<br>Balanced Analog: LPCM 2.0 |
| IR Level         | 5Vp-p                                                                                                    |
| IR Frequency     | Wideband 20K-60KHz                                                                                                    |
| ESD Protection   | IEC 61000-4-2: ±8kV (Air-gap discharge) & ±4kV (Contact discharge)                                                                                                    |

# Specifications

| Connection                                                        |                                                                                           |                                  |  |  |  |  |
|-------------------------------------------------------------------|-------------------------------------------------------------------------------------------|----------------------------------|--|--|--|--|
| Inputs                                                            | 8 × HDMI [Type A, 19-pin female]                                                          |                                  |  |  |  |  |
|                                                                   | 8 × HDMI [Type A, 19-pin fe                                                               | 3 × HDMI [Type A, 19-pin female] |  |  |  |  |
| Outputs                                                           | 8 × OPTICAL [S/PDIF]                                                                      |                                  |  |  |  |  |
|                                                                   | 8 × L/R [5-pin Phoenix]                                                                   |                                  |  |  |  |  |
| Control                                                           | X ICP/IP [RJ45]                                                                           |                                  |  |  |  |  |
|                                                                   | 1 × IR EXT [3.5mm, Stereo                                                                 | Mini-jack]                       |  |  |  |  |
| Mechanical                                                        | -                                                                                         |                                  |  |  |  |  |
| Housing                                                           | Metal Enclosure                                                                           |                                  |  |  |  |  |
| Color                                                             | Black                                                                                     |                                  |  |  |  |  |
|                                                                   | L: 440mm / 14.32in                                                                        |                                  |  |  |  |  |
| Dimensions                                                        | W: 300mm / 11.81in                                                                        |                                  |  |  |  |  |
|                                                                   | H: 44.5mm / 1.75in                                                                        |                                  |  |  |  |  |
| Weight                                                            | 3.95kg / 8.7lbs                                                                           |                                  |  |  |  |  |
| Power Supply                                                      | Input: AC 100-240V 50/60Hz, Output: DC 24V/3.75A<br>(US/EU standard, CE/ECC/UL certified) |                                  |  |  |  |  |
| Power Consumption                                                 | 70W (Max)                                                                                 |                                  |  |  |  |  |
| Operating<br>Temperature                                          | 32 - 104°F / 0 - 40°C                                                                     |                                  |  |  |  |  |
| Storage Temperature                                               | -4 - 140°F / -20 - 60°C                                                                   |                                  |  |  |  |  |
| Video Resolution                                                  | 4K60 4K30 1080P60                                                                         |                                  |  |  |  |  |
| HDMI Cable Length<br>(HDMI IN / OUT)                              | 5m/16ft 10m/32ft 15m/50ft                                                                 |                                  |  |  |  |  |
| The use of "Premium High Speed HDMI" cable is highly recommended. |                                                                                           |                                  |  |  |  |  |

# Operation Controls and Functions

# **Front Panel**

| 0 | <b>2</b> 8 | 4                           | <b>667</b>    |
|---|------------|-----------------------------|---------------|
|   |            |                             |               |
|   | PWR O      | 1 2 3 4 5 6 7 8<br>OUTPUT - | MENU UP POWER |
|   |            | INPUT                       |               |

| No. | Name                        | Function Description                                                                                                    |
|-----|-----------------------------|----------------------------------------------------------------------------------------------------|
| 1.  | OLED screen                 | Displays the matrix switching status, device information, etc.                                                                                                    |
| 2.  | PWR LED                     | The LED will light up Green when the device is powered on. The LED will light up Red when the device is on standby.                                                                                                    |
| 3.  | IR                          | IR signal receiver, receives the signal from the included remote.                                                                                                    |
| 4.  | INPUT / OUTPUT<br>buttons   | Press the OUTPUT button (1~8) then press the desired INPUT (1~8) button that you wish to display on that output.                                                                                                    |
| 5.  | MENU / ENTER<br>/ UP / DOWN | <ul> <li>Take RESET, for example.</li> <li>① On the initial OLED display screen, press "MENU" button. There are OUTPUT/ INPUT/EXTAUDIO/SETUP options to select from.</li> <li>② Press the "UP/DOWN" button to select the "SETUP" option.</li> <li>③ Press the "ENTER" button to enter into the next level menu. There are LCD ONTIME/BAUD RATE/IP INFO/REBOOT/RESET options to select from.</li> <li>④ Press the "UP/DOWN" button to select the "RESET" option.</li> <li>⑤ Press the "ENTER" button to confirm the selection.</li> <li>⑥ Press the "ENTER" button again, and then it will prompt: SUCCESS! Note:</li> <li>Pressing the "MENU" button will return to the previous menu.</li> <li>In any level menu, it will return to the initial screen if no input is provided within 10 seconds.</li> </ul> |
| 6.  | POWER button                | Long press the POWER button for 1 second to enter the standby mode, short press to wake up the device.                                                                                                    |
| 7.  | LOCK button                 | Short press the LOCK button to lock front panel buttons (Except the pow-<br>er button); Press it again to unlock.                                                                                                    |

# Operation Controls and Functions

### **Rear Panel**

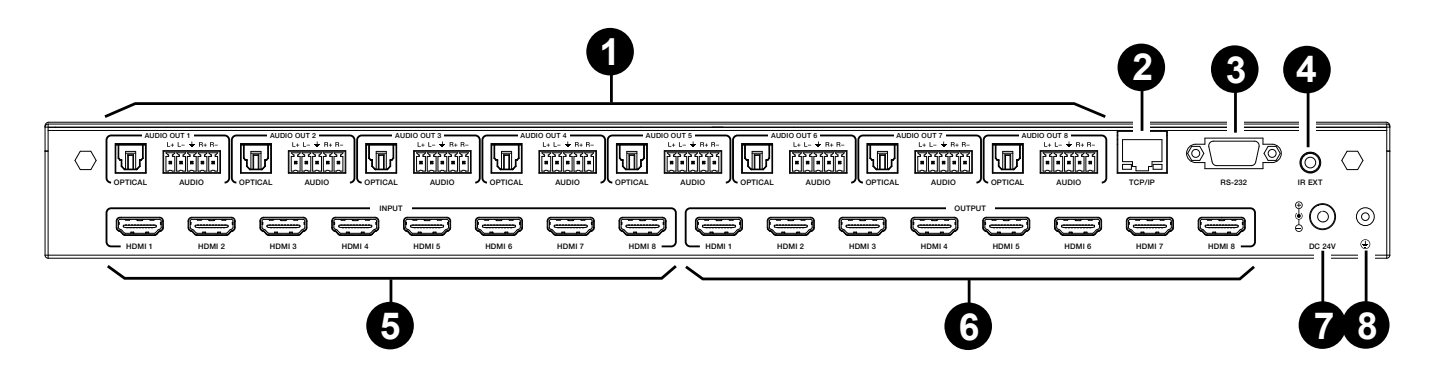

| No. | Name                       | Function Description                                                                                                    |
|-----|----------------------------|----------------------------------------------------------------------------------------------------|
|     |                            | OPTICAL: Connect to an audio device like soundbar or AVR.                                                                                                    |
| 1.  | AUDIO OUT<br>(1~8)         | L/R AUDIO: Analog port, supporting balanced audio output (with a maximum support of 2Vrms) and unbalanced audio output.<br>Balanced connection method: L+, L -, $\ddagger$ , R+, R<br>Unbalanced connection method: L+, $\ddagger$ , R+ |
| 2.  | TCP/IP                     | Connect to a PC or router with a CAT cable to control the device.                                                                                                    |
| 3.  | RS-232 port                | Connects to a PC or control system using the included RS-232 cables to send RS-232 commands.                                                                                                    |
| 4.  | IR EXT                     | If the IR receiver window of the unit is blocked or the unit is installed in a closed area out of infrared line of sight, the IR receiver cable can be inserted to the "IR EXT" port to receive the IR remote signal.                   |
| 5.  | HDMI INPUT<br>ports (1~8)  | Connect a media device such as a DVD Player, set-top box, etc.                                                                                                    |
| 6.  | HDMI OUTPUT<br>ports (1~8) | Connect a display device such as a TV or Projector.                                                                                                    |
| 7.  | DC 24V                     | Connect the included 24V/3.75A power adapter.                                                                                                    |
| 8.  | GND                        | Connect the housing to the ground.                                                                                                    |

### Note:

1. You can restore the factory settings via the front panel, WebGUI or RS-232 commands.

- 2. Power cut memory function is available except when in standby status.
- 3. The RS-232 and WebGUI will be available in a few minutes when the device is powered on.

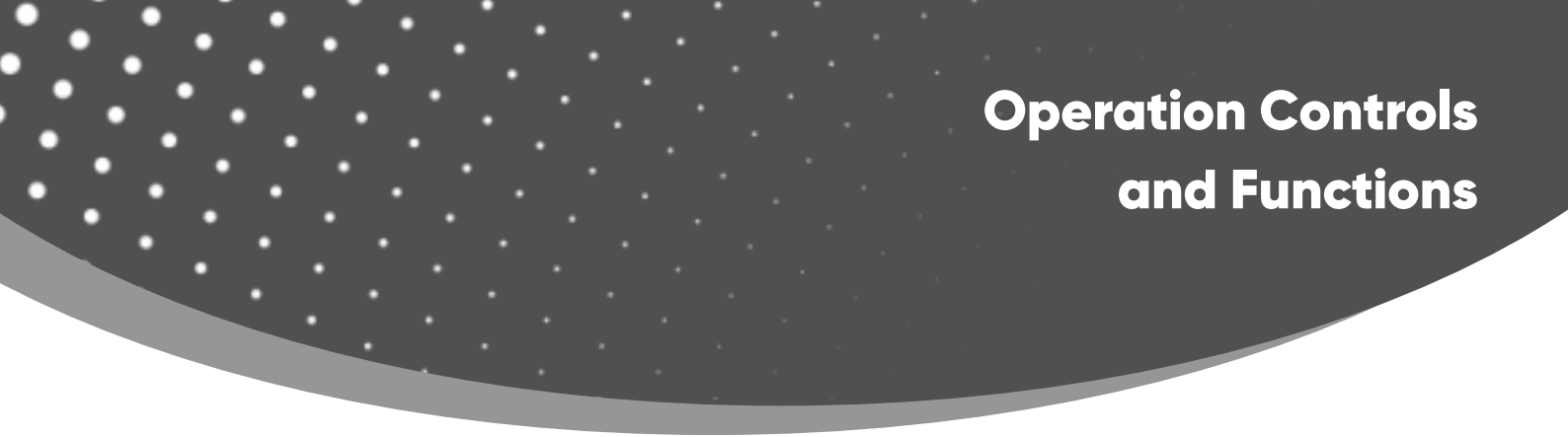

# **LCD Display Navigation**

The buttons on the the front panel are used for LCD display navigation, including INPUT(1~8), OUT-PUT(1~8), MENU, ENTER, UP, DOWN.

Menu contents are as follows:

| Level 1 | Level 2 | Level 3                                     | Level 4                                                                                                    |
|---------|---------|---------------------------------------------|----------------------------------------------------------------------------------------------------|
| OUTPUT  | RESO    | OUT1/OUT2/OUT3/OUT4/<br>OUT5/OUT6/OUT7/OUT8 | 4K×2K60W,<br>4K×2K50W,<br>4K×2K50,<br>4K×2K50,<br>4K×2K30,<br>1080P60,<br>1080P50,<br>1080i60,<br>1080i50,<br>1920×1200P60RB,<br>1360×768P60,<br>1280×800P60,<br>720P60,<br>720P50,<br>XGA60,<br>AUTO |
|         | CSC     | OUT1/OUT2/OUT3/OUT4/<br>OUT5/OUT6/OUT7/OUT8 | RGB 444<br>YUV 444<br>YUV 422<br>YUV 420                                                                                                    |
|         | STREAM  | OUT1/OUT2/OUT3/OUT4/<br>OUT5/OUT6/OUT7/OUT8 | ENABLE<br>DISABLE                                                                                                    |
|         | MIRROR  | OUT1/OUT2/OUT3/OUT4/<br>OUT5/OUT6/OUT7/OUT8 | OFF<br>H MIRROR<br>V MIRROR<br>HV MIRROR                                                                                                    |
| INPUT   | EDID    | IN1/IN2/IN3/IN4<br>/IN5/IN6/IN7/IN8         | 4K60, 2.0CH<br>4K60, 5.1CH<br>4K60, 7.1CH<br>4K30, 2.0CH<br>4K30, 5.1CH<br>4K30, 7.1CH<br>1080P, 2.0CH<br>1080P, 5.1CH<br>1080P, 7.1CH                                                                |

# Operation Controls and Functions

| Level 1  | Level 2    | Level 3                                                    | Level 4                                                                                                    |
|----------|------------|------------------------------------------------------------|----------------------------------------------------------------------------------------------------|
| INPUT    | EDID       | IN1/IN2/IN3/IN4<br>/IN5/IN6/IN7/IN8                        | (Continued)<br>1920×1200, 2.0CH<br>1360×768, 2.0CH<br>1024×768, 2.0CH<br>USER1<br>USER2<br>COPY OUT1<br>COPY OUT2<br>COPY OUT3<br>COPY OUT3<br>COPY OUT5<br>COPY OUT5<br>COPY OUT6<br>COPY OUT7<br>COPY OUT8 |
|          | OUT        | OUT1/OUT2/OUT3/<br>OUT4/OUT5/OUT6/<br>OUT7/OUT8            | ENABLE<br>DISABLE                                                                                                    |
|          | MODE       | BIND TO INPUT /<br>BIND TO OUTPUT /<br>AUDIO MATRIX        | /                                                                                                    |
| EXTAUDIO | MATRIX     | OUT1/OUT2/OUT3/<br>OUT4/OUT5/OUT6/<br>OUT7/OUT8            | INPUT1<br>INPUT2<br>INPUT3<br>INPUT4<br>INPUT5<br>INPUT6<br>INPUT7<br>INPUT8                                                                                                    |
| SETUP    | LCD ONTIME | OFF<br>ALWAYS ON<br>15 SECONDS<br>30 SECONDS<br>60 SECONDS | /                                                                                                    |
|          | BAUDRATE   | 4800/9600/19200/<br>38400/57600/115200                     | /                                                                                                    |
|          | IP INFO    | DHCP: ON/OFF<br>192.168.0.100                              | /                                                                                                    |
|          | REBOOT     | SUCCESS!                                                   | /                                                                                                    |
|          | RESET      | SUCCESS!                                                   | /                                                                                                    |

# **IR Remote**

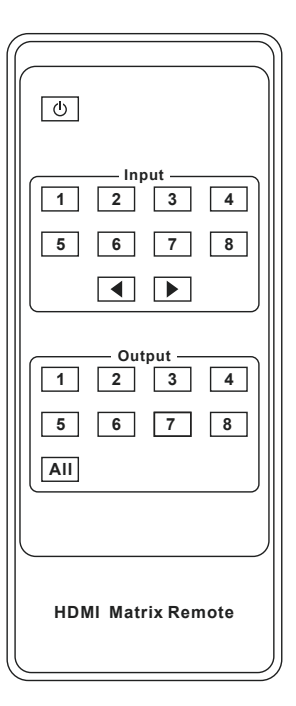

<u>ا</u>

Power on the Matrix or set it to standby mode.

### Input 1/2/3/4/5/6/7/8:

Press to select the input source.

### Output 1/2/3/4/5/6/7/8:

Press to select the output channel.

◄ ►: Select the last or next signal input source.

### All:

Select all output channel simultaneously. For example, when you press the "All" button and then press input "1" button, the input "1" source will output to all display devices.

### **Operation instruction**:

Press the OUTPUT button (1~8) then press the desired INPUT (1~8) button for the input that you wish to display on that output. Press the 'All' button first and the press the INPUT (1~8) button to send a single input to all outputs.

The Matrix can select the input and output signal by using the IR remote. There are two ways to receive the IR remote signal.

**The first way:** The IR window accepts the IR remote signal. Using the IR remote, the furthest distance is 8 meters when the IR remote is directly faced to the matrix, and 5 meters when the angle is ± 45°. The diagram is as below:

| PWR ()             | 1 2 3 4 5 6 7 8<br>OUTPUT- | MENU UP POWER   |
|--------------------|----------------------------|-----------------|
| IR                 | INPUT                      | ENTER DOWN LOCK |
| $\widehat{\frown}$ |                            |                 |
|                    |                            |                 |
|                    |                            |                 |

IR remote of the Matrix

# IR Remote & IR Cable Pin Assignment

**The second way:** If the IR receiver window of the Matrix is blocked or the Matrix is installed in a closed area out of infrared line of sight, the IR receiver cable can be inserted to the "IR EXT" port to receive the IR remote signal. The furthest distance of using the IR remote is 5 meters when the IR remote is directly faced to the IR receiver head, and 3 meters when the angle is  $\pm 45^{\circ}$ . The diagram is as below.

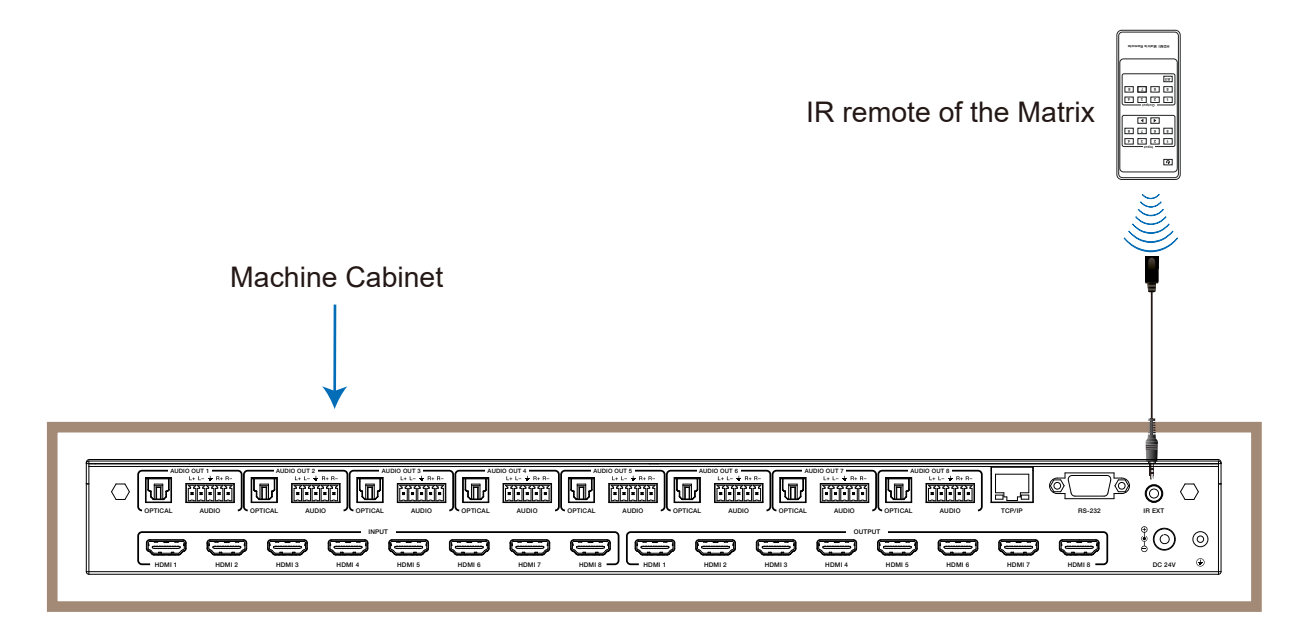

# **IR Cable Pin Assignment**

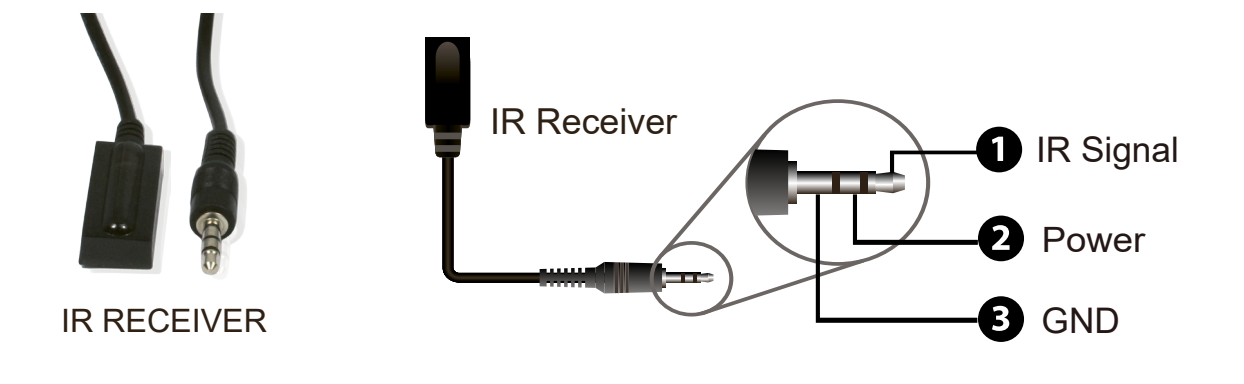

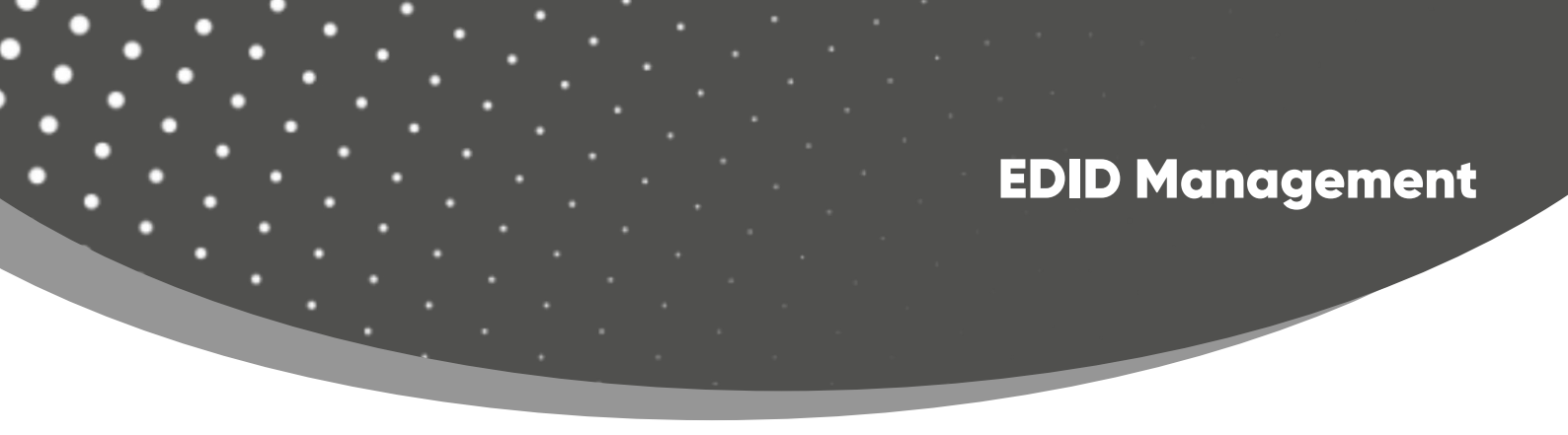

This Matrix has 12 factory defined EDID settings, 2 user-defined EDID modes and 8 copy EDID modes. You can select defined EDID mode or copy EDID mode to input port through front panel buttons, RS-232 control or WebGUI.

**On-panel button operation:** On the initial OLED display screen, press "MENU" button to enter the first level menu, press "UP/DOWN" button to select "INPUT", and then press the "ENTER" button. Now the "EDID" option appears. Press the "ENTER" button, and then press "UP/DOWN" button to select the EDID mode you need. Then press "ENTER" button to confirm this operation.

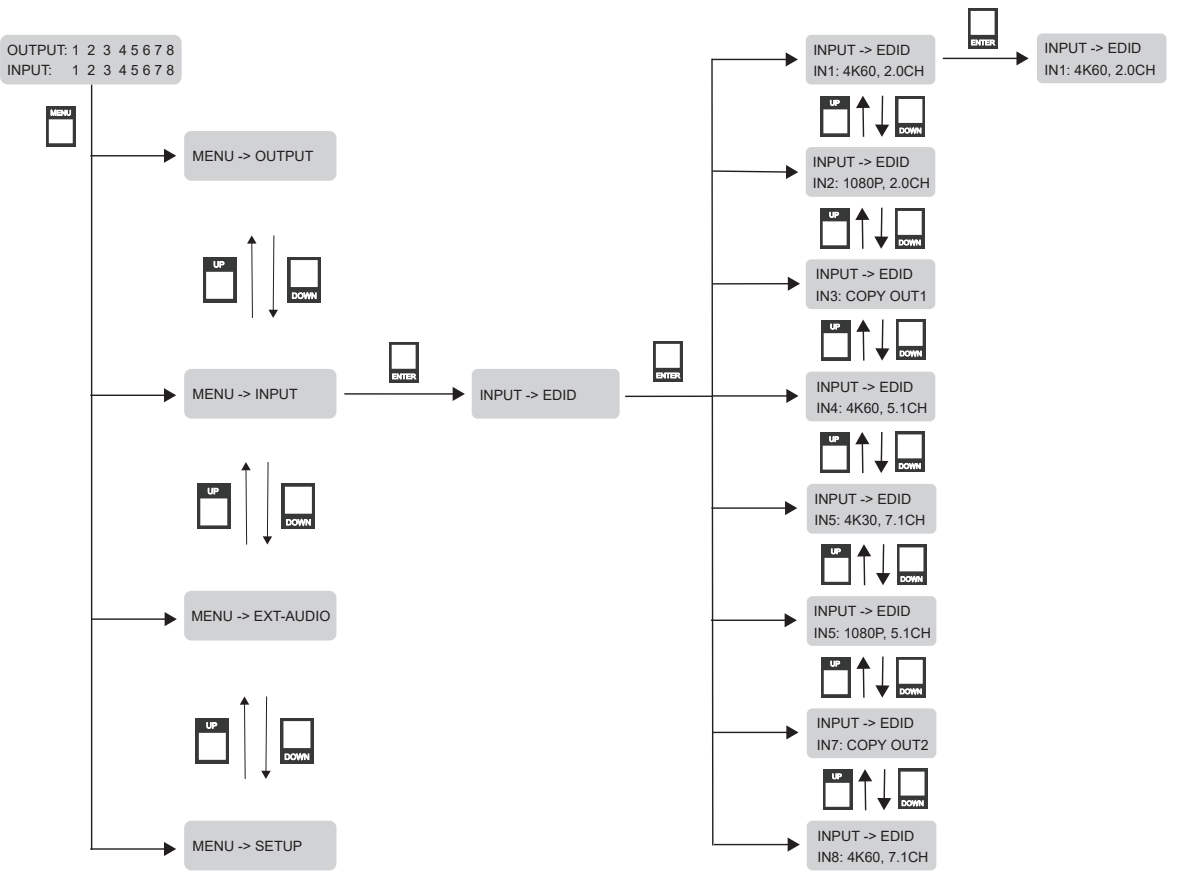

Note: Pressing the "MENU" button will return to the previous menu.

**RS-232 control operation:** Connect the Matrix to a PC/Laptop with a serial cable, then open a Serial Command tool to send ASCII command "s input x EDID z!" to set EDID. For details, please refer to "EDID Setting" in the RS-232 command list on Page 32.

**WebGUI Operation:** Please check the EDID management in the "Input page" of "**WebGUI User Guide**" on Page 17.

# EDID Management

|             | 18Gbps HDMI Seamless Mat | rix Switcher |          |                    | Admin Log out Power on     |
|-------------|--------------------------|--------------|----------|--------------------|----------------------------|
|             | Input Setting            |              |          |                    |                            |
| Status      | Inputs                   | Active       | Name     | EDID               |                            |
| Matrix      | HDMI 1                   | ٠            | Input 1  | 4k60,2.0CH         | ^                          |
| Input       | HDMI 2                   | •            | Input 2  | 4k60,2.0CH         |                            |
| input       | HDMI 3                   | •            | Input 3  | 4k60,5.1CH         |                            |
| Output      | HDMI 4                   | •            | Input 4  | 4k60,7.1CH         |                            |
| \/ideo\Moll | HDMI 5                   | •            | Input 5  | 4k30,2.0CH         |                            |
| videovvali  | HDMI 6                   | •            | Input 6  | 4k30,7.1CH         |                            |
| Ext-Audio   | HDMI 7                   | •            | Input 7  | 1080P,2.0CH        |                            |
| 050         | HDMI 8                   | •            | Input 8  |                    | _                          |
| CEC         |                          |              |          |                    |                            |
| Network     | Load EDID to user m      | emory        |          |                    |                            |
| Svstem      |                          |              | _        |                    |                            |
|             | Select EDID File:        | Browse       |          | Select Destination | ion: User Define1 V Upload |
|             | DownLoad EDID to y       | our comp     | outer    |                    |                            |
|             |                          | N4           | Download |                    |                            |
|             | Select LDID File.        |              | Download |                    |                            |
|             |                          |              |          |                    |                            |

The defined EDID setting list of the product is shown as below:

| No. | EDID Mode        | No. | EDID Mode       |
|-----|------------------|-----|-----------------|
| 1   | 4K60, 2.0CH      | 12  | 1024×768, 2.0CH |
| 2   | 4K60, 5.1CH      | 13  | USER1           |
| 3   | 4K60, 7.1CH      | 14  | USER2           |
| 4   | 4K30, 2.0CH      | 15  | COPY OUT1       |
| 5   | 4K30, 5.1CH      | 16  | COPY OUT2       |
| 6   | 4K30, 7.1CH      | 17  | COPY OUT3       |
| 7   | 1080P, 2.0CH     | 18  | COPY OUT4       |
| 8   | 1080P, 5.1CH     | 19  | COPY OUT5       |
| 9   | 1080P, 7.1CH     | 20  | COPY OUT6       |
| 10  | 1920×1200, 2.0CH | 21  | COPY OUT7       |
| 11  | 1360×768, 2.0CH  | 22  | COPY OUT8       |

# WebGUI User Guide

The Matrix can be controlled by the WebGUI. The operation method is shown as below: **Step 1:** Get the current IP Address.

The default IP address is 192.168.0.100. You can get the current Matrix IP address in two ways: **The first way:** You can get the IP address via panel buttons. On the initial OLED display screen, press "MENU" to enter the first level menu, press "UP/DOWN" to select "SETUP", and then press "ENTER" to enter the second level menu. Press "UP/DOWN" to select "IP INFO", and press "ENTER" button to check the IP.

**The second way:** You can get the IP address via RS-232 control. Send the command "r ip addr!" through an ASCII Command tool, and then you'll get the feedback information as shown below: IP: 192.168.0.100

IP:192.168.0.100 in the above figure is the current Matrix IP address (this IP address is variable, depending on what the specific machine returns).

For the details of ASCII control, please refer to "**RS-232 Command Control**" on Page 29.

**Step 2:** Connect the TCP/IP port of the Matrix to a PC with a CAT cable, and set the IP address of the PC to be in the same network segment with the Matrix. If 192.168.0.100 is the Matrix IP then set the PC IP to 192.168.0.120.

**Step 3:** Input the IP address of the Matrix into your browser on the PC to enter WebGUI page. After entering the WebGUI page, there will be a Login page, as shown below:

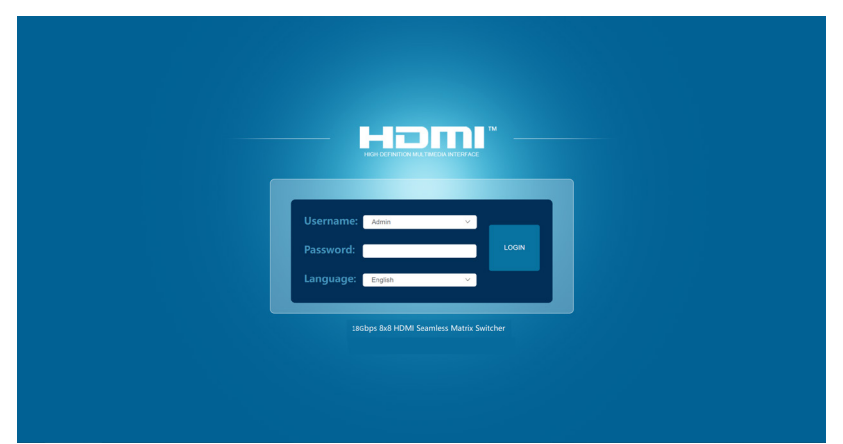

Select the Username and enter the password. The default credentials are:

Username **User Admin** Password **user admin** 

Select the username "Admin", enter the password "admin", and select the desired language. Then click the "LOGIN" button and the following Status page will appear.

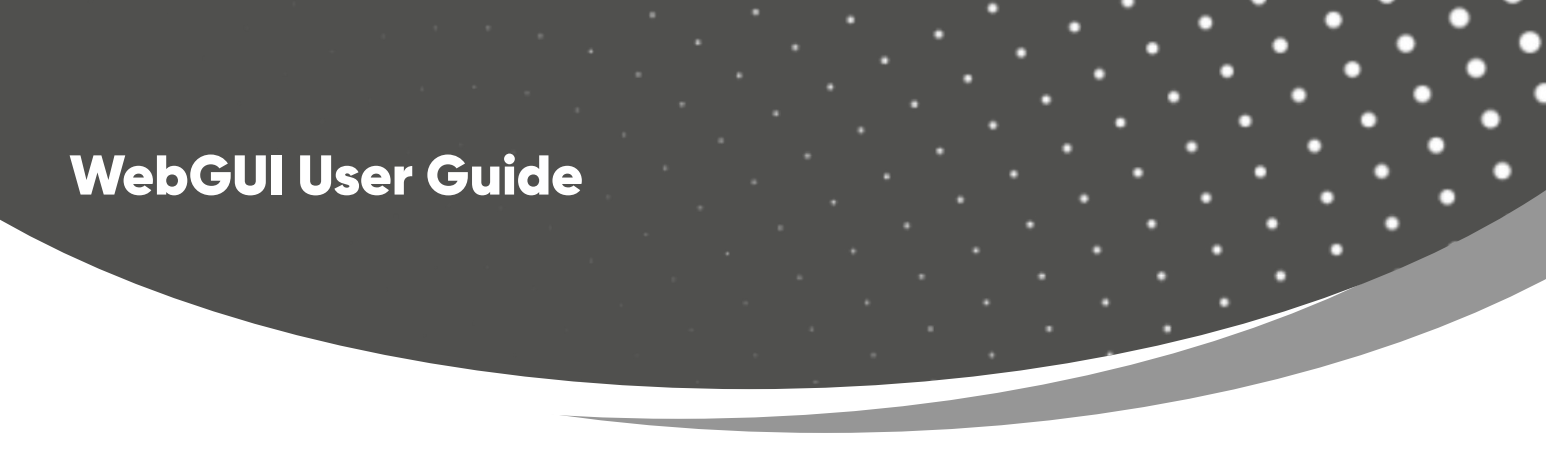

### Status Page

The Status page provides basic information about the product model, installed firmware version and the network settings of the device.

|           | 18Gbps HDMI Seamless Matrix Switcher |                   | 🛓 Admin   Log out | Power on |
|-----------|--------------------------------------|-------------------|-------------------|----------|
|           | Status                               |                   |                   |          |
| Status    | Madal                                |                   |                   |          |
| Matrix    | Model                                |                   |                   |          |
| Input     | Firmware Version                     | V1.00.01/V1.00.05 |                   |          |
| Output    | Hostname                             | IP-module-A62BB   |                   |          |
| VideoWall | IP Address                           | 192.168.120.103   |                   |          |
| Ext-Audio | Subnet Mask                          | 255.255.255.0     |                   |          |
| CEC       | Gateway                              | 192.168.120.1     |                   |          |
| System    | MAC Address                          | 6C:DF:FB:0A:62:BB |                   |          |
|           |                                      |                   |                   |          |
|           |                                      |                   |                   |          |
|           |                                      |                   |                   |          |
|           |                                      |                   |                   |          |
|           |                                      |                   |                   |          |

### Matrix Page

Admin Log out Power on HDMI Matrix Status Output2 Output3 Output4 
 Area for
 Area for
 Area for

 dt
 Gas
 Gas
 Gas

 dt
 Gas
 Gas
 Gas

 dt
 Gas
 Gas
 Gas

 dt
 Gas
 Gas
 Gas

 dt
 Gas
 Gas
 Gas

 dt
 Gas
 Gas
 Gas

 dt
 Gas
 Gas
 Gas

 dt
 Gas
 Gas
 Gas

 dt
 Gas
 Gas
 Gas

 dt
 Gas
 Gas
 Gas
 Preset1 Preset2 Preset3 Preset4 Preset5 Preset6 Preset7 Matrix Input2 Input3 Input Output5 Output6 Output7 Output8 Input5 Input Input Ext-Audio Input2 Input3 Input4 Input6 Input7 Input8 Input5 Network • System 192.168.120.103/#/ma

In Matrix page, you can configure the HDMI matrix freely and create a preset if needed.

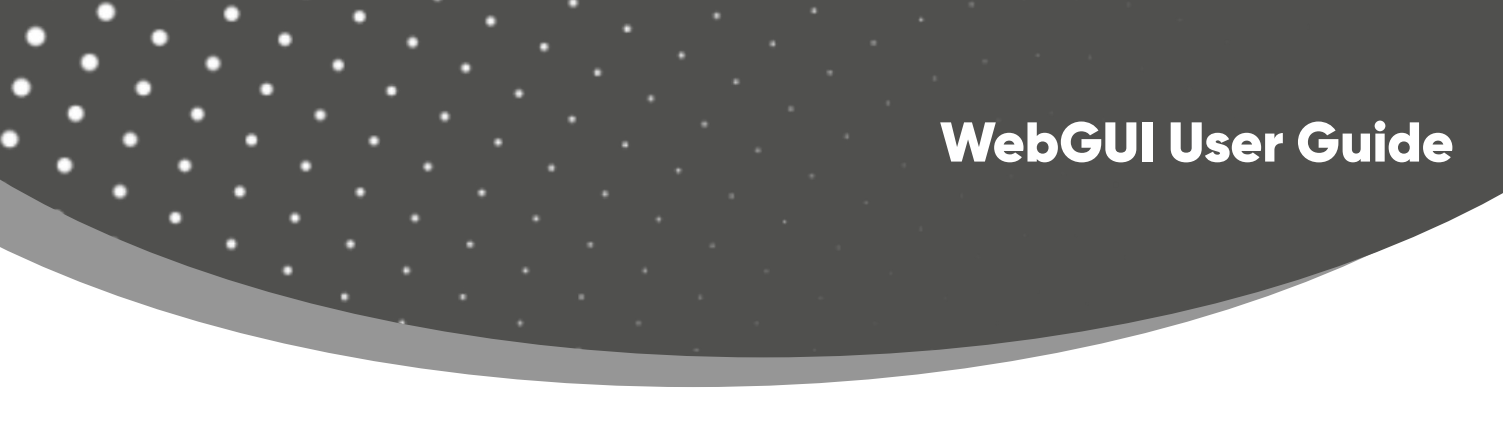

(1) **Matrix:** You can click and select an output (1~8) first, and then select an input source (1~8) below which will appear in the selected output area.

(2) **Presets:** You can set, save or clear any route video matrix configuration if needed. For example, if you have a specific configuration where you want a specific input to go to a specific output, you can save that scene and recall it.

### Input Page

| Gbps HDMI Seamless Matrix ! | Switcher                                                                                                    |                                                                                                    |                                                                                                    |                                                                                                    |                                                                                                    |                                                                                                    | 💄 Admin                                                                                                    | Log out                                                                                                    | Power on                                                                                                    |
|-----------------------------|----------------------------------------------------------------------------------------------------|----------------------------------------------------------------------------------------------------|----------------------------------------------------------------------------------------------------|----------------------------------------------------------------------------------------------------|----------------------------------------------------------------------------------------------------|----------------------------------------------------------------------------------------------------|----------------------------------------------------------------------------------------------------|----------------------------------------------------------------------------------------------------|----------------------------------------------------------------------------------------------------|
|                             |                                                                                                    |                                                                                                    |                                                                                                    |                                                                                                    |                                                                                                    |                                                                                                    |                                                                                                    |                                                                                                    |                                                                                                    |
| Input Setting               |                                                                                                    |                                                                                                    |                                                                                                    |                                                                                                    |                                                                                                    |                                                                                                    |                                                                                                    |                                                                                                    |                                                                                                    |
| Inputs                      | Active                                                                                                    | Name                                                                                                    | EDID                                                                                                    |                                                                                                    |                                                                                                    |                                                                                                    |                                                                                                    |                                                                                                    |                                                                                                    |
| HDMI 1                      | •                                                                                                    | Input1                                                                                                    | 4K2K60,2.0CH                                                                                                    |                                                                                                    |                                                                                                    |                                                                                                    |                                                                                                    |                                                                                                    |                                                                                                    |
| HDMI 2                      | •                                                                                                    | Input2                                                                                                    | 4K2K60,2.0CH                                                                                                    |                                                                                                    |                                                                                                    |                                                                                                    |                                                                                                    |                                                                                                    |                                                                                                    |
| HDMI 3                      | •                                                                                                    | Input3                                                                                                    | 4K2K60,2.0CH                                                                                                    |                                                                                                    |                                                                                                    |                                                                                                    |                                                                                                    |                                                                                                    |                                                                                                    |
| HDMI 4                      | •                                                                                                    | Input4                                                                                                    | 4K2K60,2.0CH                                                                                                    |                                                                                                    |                                                                                                    |                                                                                                    |                                                                                                    |                                                                                                    |                                                                                                    |
| HDMI 5                      | •                                                                                                    | Input5                                                                                                    | 4K2K60,2.0CH                                                                                                    |                                                                                                    |                                                                                                    |                                                                                                    |                                                                                                    |                                                                                                    |                                                                                                    |
| HDMI 6                      | •                                                                                                    | Input6                                                                                                    | 4K2K60,2.0CH                                                                                                    |                                                                                                    |                                                                                                    |                                                                                                    |                                                                                                    |                                                                                                    |                                                                                                    |
| HDMI 7                      | •                                                                                                    | Input7                                                                                                    | 4K2K60,2.0CH                                                                                                    |                                                                                                    |                                                                                                    |                                                                                                    |                                                                                                    |                                                                                                    |                                                                                                    |
| HDMI 8                      | •                                                                                                    | Input8                                                                                                    | 4K2K60,2.0CH                                                                                                    |                                                                                                    |                                                                                                    |                                                                                                    |                                                                                                    |                                                                                                    |                                                                                                    |
|                             |                                                                                                    |                                                                                                    |                                                                                                    |                                                                                                    |                                                                                                    |                                                                                                    |                                                                                                    |                                                                                                    |                                                                                                    |
| Load EDID to user m         | emory                                                                                                    |                                                                                                    |                                                                                                    |                                                                                                    |                                                                                                    |                                                                                                    |                                                                                                    |                                                                                                    |                                                                                                    |
|                             | lennory                                                                                                    |                                                                                                    |                                                                                                    |                                                                                                    |                                                                                                    |                                                                                                    |                                                                                                    |                                                                                                    |                                                                                                    |
| Select EDID File:           | Browse                                                                                                    |                                                                                                    | Select Dest                                                                                                    | tination:                                                                                                    | User Define1                                                                                                    | ~                                                                                                    | Upload                                                                                                    |                                                                                                    |                                                                                                    |
| Download EDID to y          | our comr                                                                                                    | uter                                                                                                    |                                                                                                    |                                                                                                    |                                                                                                    |                                                                                                    |                                                                                                    |                                                                                                    |                                                                                                    |
| Download LDID to y          | iour comp                                                                                                    |                                                                                                    |                                                                                                    |                                                                                                    |                                                                                                    |                                                                                                    |                                                                                                    |                                                                                                    |                                                                                                    |
| Select EDID File: HDM       | LIN1                                                                                                    | Download                                                                                                    |                                                                                                    |                                                                                                    |                                                                                                    |                                                                                                    |                                                                                                    |                                                                                                    |                                                                                                    |
|                             |                                                                                                    |                                                                                                    |                                                                                                    |                                                                                                    |                                                                                                    |                                                                                                    |                                                                                                    |                                                                                                    |                                                                                                    |
|                             |                                                                                                    |                                                                                                    |                                                                                                    |                                                                                                    |                                                                                                    |                                                                                                    |                                                                                                    |                                                                                                    |                                                                                                    |
|                             | Gbps HDMI Seamless Matrix (<br>Input Setting<br>HDMI 1<br>HDMI 2<br>HDMI 3<br>HDMI 4<br>HDMI 5<br>HDMI 6<br>HDMI 7<br>HDMI 8<br>Load EDID to user m<br>Select EDID File: | Gops HDMI Seamless Matrix Switcher         Input Setting       Active         HDMI 1       •         HDMI 2       •         HDMI 3       •         HDMI 4       •         HDMI 5       •         HDMI 6       •         HDMI 7       •         HDMI 8       •         HDMI 10       •         HDMI 2       •         HDMI 4       •         HDMI 5       •         HDMI 6       •         HDMI 7       •         HDMI 8       •         Load EDID to user memory         Select EDID File:       Broxee         DownLoad EDID to your comp         Select EDID File:       HDM INI | Gops HDMI Seamless Matrix Switcher         Input Setting       Active       Name         HDMI 1       •       Input1         HDMI 2       •       Input2         HDMI 3       •       Input3         HDMI 4       •       Input3         HDMI 5       •       Input3         HDMI 6       •       Input3         HDMI 7       •       Input3         HDMI 8       •       Input3         HDMI 8       •       Input3         HDMI 8       •       Input3         HDMI 9       •       Input3         HDMI 9       •       Input3         HDMI 9       •       Input3         HDMI 9       •       Input3         HDMI 9       •       Input3         HDMI 8       •       Input3         Select EDID To user memory | Gbps HDMI Seamless Matrix Switcher         Input Setting         Inputs       Active       Name       EDID         HDMI 1       0       Input1       44/2860.2.0CH         HDMI 2       0       Input3       44/2860.2.0CH         HDMI 4       0       Input3       44/2860.2.0CH         HDMI 5       0       Input3       44/2860.2.0CH         HDMI 6       0       Input3       44/2860.2.0CH         HDMI 7       0       Input3       44/2860.2.0CH         HDMI 8       0       Input3       44/2860.2.0CH         HDMI 8       0       Input3       44/2860.2.0CH         HDMI 8       0       Input3       44/2860.2.0CH         HDMI 8       0       Input3       44/2860.2.0CH         HDMI 8       0       Input3       44/2860.2.0CH         HDMI 8       0       Input3       44/2860.2.0CH         Load EDID to user memory       Select Des       DownLoad EDID to your computer         Select EDID File:       PDMI INT       Downbad | Gipp HDMI Seamless Matrix Switcher         Inputs         Inputs       Active       Name       EDID         HDMI 1       Input3       4K2K60.2.0CH       V         HDMI 2       Input3       4K2K60.2.0CH       V         HDMI 4       Input3       4K2K60.2.0CH       V         HDMI 5       Input3       4K2K60.2.0CH       V         HDMI 6       Input3       4K2K60.2.0CH       V         HDMI 7       Input3       4K2K60.2.0CH       V         HDMI 8       Input3       4K2K60.2.0CH       V         HDMI 8       Input3       4K2K60.2.0CH       V         HDMI 8       Input3       4K2K60.2.0CH       V         HDMI 8       Input3       4K2K60.2.0CH       V         HDMI 8       Input3       4K2K60.2.0CH       V         HDMI 8       Input3       4K2K60.2.0CH       V         HDMI 8       Input3       4K2K60.2.0CH       V         HDMI 8       Input3       4K2K60.2.0CH       V         Down 8       Input3       Input3       K2K60.2.0CH       V         Select EDID To user memory       Select Destination:       DownLoad EDID to your computer       Select EDID Fi | Active Name EDID         Input Setting         Inputs       Active       Name       EDID         HDM11       Input1       44/24/60.2.0/CH       44/24/60.2.0/L         HDM12       Input3       44/24/60.2.0/L       44/24/60.2.0/L         HDM13       Input3       44/24/60.2.0/L       44/24/60.2.0/L         HDM14       Input3       44/24/60.2.0/L       44/24/60.2.0/L         HDM15       Input3       44/24/60.2.0/L       44/24/60.2.0/L         HDM18       Input3       44/24/60.2.0/L       44/24/60.2.0/L         HDM18       Input3       44/24/60.2.0/L       44/24/60.2.0/L         HDM18       Input3       44/24/60.2.0/L       44/24/60.2.0/L         HDM18       Input3       44/24/60.2.0/L       44/24/60.2.0/L         HDM18       Input3       44/24/60.2.0/L       44/24/60.2.0/L         Load EDID to user memory       Input3       44/24/60.2.0/L       44/24/60.2.0/L         Select EDID File:       Itowea       Select Destination:       User Defination:         Select EDID File:       Itowea       Downtoad       Select Destination:       User Defination: | Geps HDMI Seamless Matrix Switcher         Input Setting       Active       Name       EDD         HDMI 1       Input1       4K2K60.2.0CH          HDMI 2       Input2       4K2K60.2.0CH          HDMI 3       Input3       4K2K60.2.0CH          HDMI 4       Input3       4K2K60.2.0CH          HDMI 5       Input3       4K2K60.2.0CH          HDMI 6       Input3       4K2K60.2.0CH          HDMI 7       Input3       4K2K60.2.0CH          HDMI 8       Input3       4K2K60.2.0CH          HDMI 8       Input3       4K2K60.2.0CH          HDMI 8       Input3       4K2K60.2.0CH          HDMI 8       Input3       4K2K60.2.0CH          DownI 8       Input3       4K2K60.2.0CH          Select EDID To user memory       Select Destination:       User Defmet          Select EDID File:       Brownin       Councided       Select Destination:       User Defmet          Select EDID File:       HDMI INI       Councided       Select Destination:       User Defmet | Input Setting       Active       Name       EDID         HDM11       Inputs       Active       Name       EDID         HDM12       Inputs       Active       Name       EDID         HDM13       Inputs       Active       Name       EDID         HDM13       Inputs       4K2K602.0CH       V         HDM14       Inputs       4K2K602.0CH       V         HDM14       Inputs       4K2K602.0CH       V         HDM14       Inputs       4K2K602.0CH       V         HDM15       Inputs       4K2K602.0CH       V         HDM17       Inputs       4K2K602.0CH       V         HDM18       Inputs       4K2K602.0CH       V         HDM18       Inputs       4K2K602.0CH       V         HDM18       Inputs       4K2K602.0CH       V         HDM18       Inputs       4K2K602.0CH       V         Load EDID to user memory       Select EDID File:       Browtan       Uptout         Select EDID File:       Browtan       Select Destination:       Uptout       Uptout | Input Setting       Active       Name       EDID         HDMI 1       Inputs       Active       Name       EDID         HDMI 2       Inputs       4K2K60.20CH       V         HDMI 3       Inputs       4K2K60.20CH       V         HDMI 4       Inputs       4K2K60.20CH       V         HDMI 4       Inputs       4K2K60.20CH       V         HDMI 4       Inputs       4K2K60.20CH       V         HDMI 5       Inputs       4K2K60.20CH       V         HDMI 6       Inputs       4K2K60.20CH       V         HDMI 7       Inputs       4K2K60.20CH       V         HDMI 8       Inputs       4K2K60.20CH       V         HDMI 9       Inputs       4K2K60.20CH       V         HDMI 8       Inputs       4K2K60.20CH       V         HDMI 8       Inputs       4K2K60.20CH       V         Load EDID to user memory       Select Destination:       User Delme 1       Updad         Select EDID File:       Excessor       Select Destination:       Updad       V         Select EDID File:       HDMI M1       Excessor       Updad       V       V |

You can do the following operations on the Input page:

① Inputs: Input channel of the device.

② **Active:** It indicates whether the channel is connected to a signal source. It will light up Green if the input signal is detected, and Gray if no signal.

③ **Name:** The input channel's name. You can modify it by entering the corresponding name in the input box (max length: 32 characters).

④ **EDID:** It indicates the current EDID of the device. You can click the drop-down menu to select other EDIDs.

(5) Load EDID to user memory: Set EDID for the User.

Click the "Browse" button, then select the bin file. If you select the wrong EDID file, there will be a prompt, as shown in the following figure:

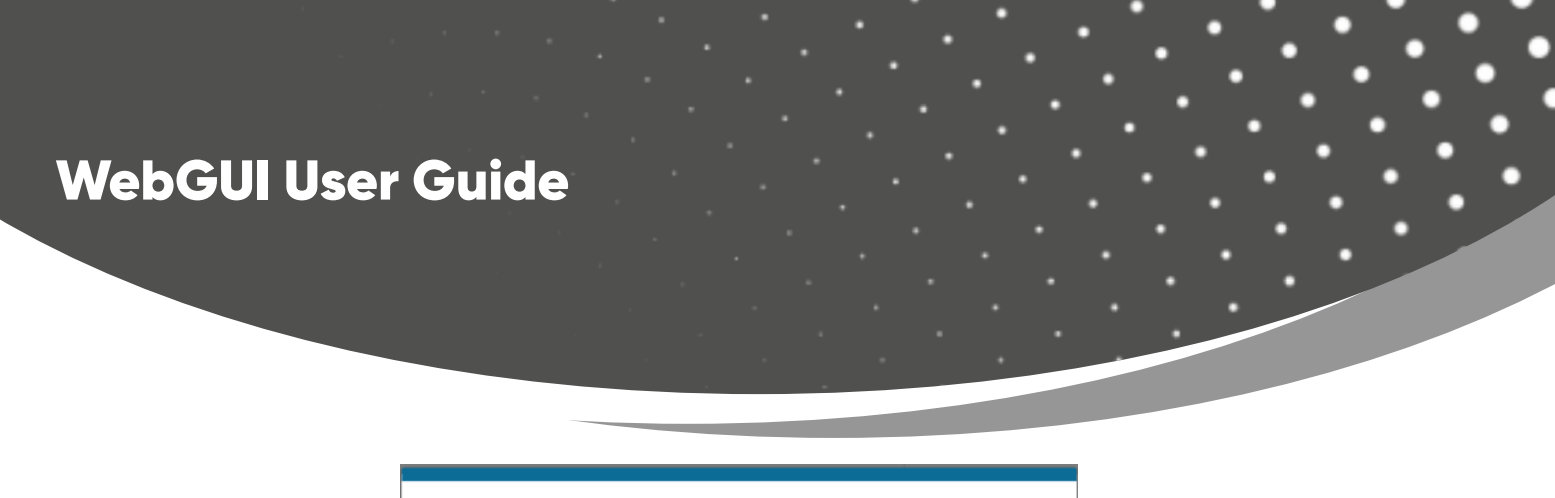

| invalid EDID fil |  |
|------------------|--|
| Confirm          |  |

Make sure to select the correct file, then you can check the name of the selected file. Then select destination "User Define1/User Define2", and click "Upload".

| Load EDID to user memory                        |                                |
|-------------------------------------------------|--------------------------------|
| Select EDID File: 8460(3840X1080) 2.0ch v2.: Se | lect Destination: User Define1 |
| DownLoad EDID to your computer                  | User Define1                   |
| Select EDID File: HDMI IN1 V Download           | User Define2                   |
|                                                 |                                |

After successful setting, it will prompt as follows:

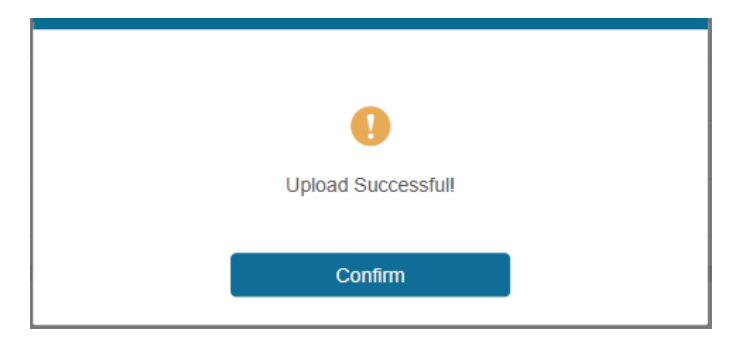

### **(6) Download EDID to your computer:**

If you want to download the existing EDID, click the drop-down box of "Select EDID File" to select the input channel you want, and then click "Download" to save the corresponding EDID file to your computer.

| L                 | HDMI IN1   |                          | ·                   |              |         |
|-------------------|------------|--------------------------|---------------------|--------------|---------|
|                   | HDMI IN2   |                          |                     |              |         |
| Load EDID to u    | HDMI IN3   |                          |                     |              |         |
| 2000 2010 10 0    | HDMI IN4   |                          |                     |              |         |
| Select EDID File  | HDMI IN5   | K@120Hz 444, HDR (inc D' | Select Destination: | User Define1 | VUpload |
|                   | HDMI IN6   |                          |                     |              |         |
| Download EDI      | HDMI IN7   |                          |                     |              |         |
|                   |            |                          |                     |              |         |
| Select EDID File: | HDMI IN1 ^ | Download                 |                     |              |         |

# WebGUI User Guide

### Output Page

| НЭШ.      | 18Gbps HDMI Seamless Matrix | Switcher |         |                  |                    |                   | 💄 Admin        | Log out Pow |
|-----------|-----------------------------|----------|---------|------------------|--------------------|-------------------|----------------|-------------|
| Status    | Output Setting              |          |         |                  |                    |                   |                |             |
| Matrix    | Outputs                     | Cable    | Name    | Resolution       | Color Space        | HDCP              | Mirror         | Stream      |
|           | HDMI 1                      | •        | Output1 | 3840x2160P60Hz 💛 | RGB 4:4:4          | Follow Source 🗸   | OFF 🗸          | OFF ON      |
| Input     | HDMI 2                      | •        | Output2 | 3840x2160P60Hz 💛 | YCbCr 4:4:4 V      | Follow Source     | H Mirror 🗸 🗸   | OFF ON      |
| Output    | HDMI 3                      | •        | Output3 | 3840x2160P60Hz 💛 | YCbCr 4:2:2 V      | Follow Source 🗸   | V Mirror 🗸 🗸   | OFF ON      |
|           | HDMI 4                      | •        | Output4 | 3840x2160P60Hz 💛 | YCbCr 4:2:0 V      | Follow Source     | H+V Mirror 🔍   | OFF ON      |
| VideoWall | HDMI 5                      | •        | Output5 | 3840x2160P60Hz 💛 | RGB 4:4:4 $\sim$   | Follow Source 🗸 🗸 | OFF 🗸          | OFF ON      |
| Ext-Audio | HDMI 6                      | •        | Output6 | 3840x2160P60Hz 💛 | YCbCr 4:4:4 🗸 🗸 🗸  | Follow Source     | H Mirror 🚽 🖂   | OFF ON      |
|           | HDMI 7                      | •        | Output7 | 3840x2160P60Hz 💛 | YCbCr 4:2:2        | Follow Source 🗸 🗸 | V Mirror 🗸 🗸   | OFF ON      |
| CEC       | HDMI 8                      | •        | Output8 | 3840x2160P60Hz 💛 | YCbCr 4:2:0 $\lor$ | Follow Source V   | H+V Mirror 🗸 🗸 | OFF ON      |
| Network   |                             |          |         |                  |                    |                   |                |             |
| 0         |                             |          |         |                  |                    |                   |                |             |
| System    |                             |          |         |                  |                    |                   |                |             |
|           |                             |          |         |                  |                    |                   |                |             |
|           |                             |          |         |                  |                    |                   |                |             |
|           |                             |          |         |                  |                    |                   |                |             |
|           |                             |          |         |                  |                    |                   |                |             |
|           |                             |          |         |                  |                    |                   |                |             |
|           |                             |          |         |                  |                    |                   |                |             |

You can do the following operations on the Output page:

① **Outputs:** Output channel of the device.

② **Cable:** It indicates the connection status of output ports. When the output port is connected to the display, it lights up Green, otherwise, it lights up Gray.

③ **Name:** The output channel's name. You can modify it by entering the corresponding name in the input box (max length: 32 characters).

④ **Resolution:** Set the video resolution for current output. Click the drop-down menu and set the resolution you need. There are 16 options to select from. If you select AUTO, it will output the proper video resolution according to the EDID of the display device.

| Dutput Setting |       |          |                |             |                    |                   |        |
|----------------|-------|----------|----------------|-------------|--------------------|-------------------|--------|
| Outputs        | Cable | Name     | Resolution     | Color Space | HDCP               | Mirror            | Stream |
| HDMI 1         | •     | Output 1 | 1920x1080p60 ^ | RGB444 V    | Follow Sink V      | Mirror Off V      | OFF ON |
| HDMI 2         | •     | Output 2 | 4096x2160p60   | RGB444 V    | Follow Sink V      | Mirror Off ~      | OFF ON |
| HDMI 3         | •     | Output 3 | 4096x2160p50   | RGB444 ~    | Follow Sink ~      | Mirror Off ~      | OFF ON |
| HDMI 4         | •     | Output 4 | 3840x2160p60   | RGB444 ~    | Follow Sink 🗸 🗸    | Mirror Off v      | OFF ON |
| HDMI 5         | •     | Output 5 | 3840x2160p50   | RGB444 V    | Follow Sink $\vee$ | Mirror Off $\sim$ | OFF ON |
| HDMI 6         | •     | Output 6 | 3840x2160p30   | RGB444 V    | Follow Sink V      | Mirror Off V      | OFF ON |
| HDMI 7         | •     | Output 7 | 1920x1080p50   | RGB444 ~    | Follow Sink ~      | Mirror Off ~      | OFF ON |
| HDMI 8         | •     | Output 8 |                | RGB444 ~    | Follow Sink ~      | Mirror Off ~      | OFF ON |

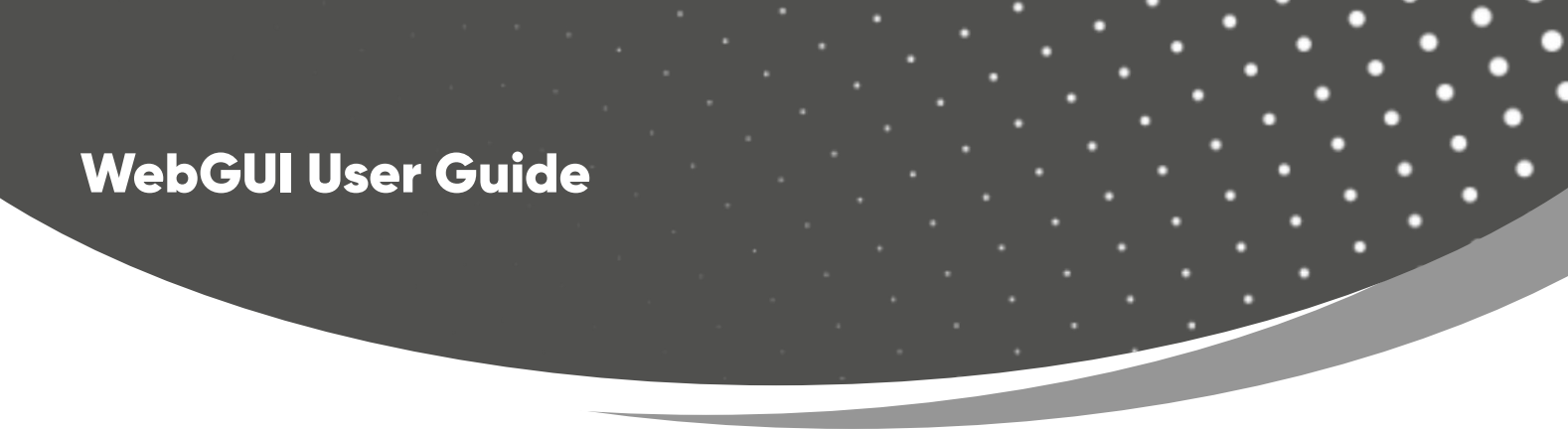

(5) **Color Space:** Set the color space for current output. Click the drop-down menu and select the option required. There are four options to select from.

| Output Setting |       |          |                |             |                    |                   |        |
|----------------|-------|----------|----------------|-------------|--------------------|-------------------|--------|
| Outputs        | Cable | Name     | Resolution     | Color Space | HDCP               | Mirror            | Stream |
| HDMI 1         | •     | Output 1 | 1920x1080p60 ~ | RGB444 ^    | Follow Sink 🗸 🗸    | Mirror Off 💦 🗸 🗸  | OFF ON |
| HDMI 2         | •     | Output 2 | 1920x1080p60 V | RGB444      | Follow Sink V      | Mirror Off $\sim$ | OFF ON |
| HDMI 3         | •     | Output 3 | 1920x1080p60 ~ | YCbCr444    | Follow Sink V      | Mirror Off V      | OFF ON |
| HDMI 4         | •     | Output 4 | 3840x2160p60 ~ | YCbCr422    | Follow Sink $\sim$ | Mirror Off V      | OFF ON |
| HDMI 5         | •     | Output 5 | 3840x2160p60 ~ | YCbCr420    | Follow Sink 🗸 🗸    | Mirror Off V      | OFF ON |
| HDMI 6         | •     | Output 6 | 3840x2160p60 ~ | RGB444 ~    | Follow Sink V      | Mirror Off V      | OFF ON |
| HDMI 7         | •     | Output 7 | 3840x2160p60 ~ | RGB444 ~    | Follow Sink 🗸 🗸    | Mirror Off $\sim$ | OFF ON |
| HDMI 8         | •     | Output 8 | 3840x2160p60 ~ | RGB444 V    | Follow Sink $\sim$ | Mirror Off $\sim$ | OFF ON |

6 HDCP: Set the HDCP version that the current output device supports.

| Itput Setting |       |          |                |             |               |                |        |
|---------------|-------|----------|----------------|-------------|---------------|----------------|--------|
| Outputs       | Cable | Name     | Resolution     | Color Space | HDCP          | Mirror         | Stream |
| HDMI 1        | •     | Output 1 | 1920x1080p60 ~ | RGB444 ~    | Follow Sink   | Mirror Off 🛛 🗸 | OFF O  |
| HDMI 2        | •     | Output 2 | 1920x1080p60 ~ | RGB444 ~    | HDCP 1.4      | Mirror Off V   | OFF O  |
| HDMI 3        | •     | Output 3 | 1920x1080p60 ~ | RGB444 ~    | HDCP 2.2      | Mirror Off V   | OFF O  |
| HDMI 4        | •     | Output 4 | 3840x2160p60 ~ | RGB444 ~    | Follow Sink   | Mirror Off v   | OFF O  |
| HDMI 5        | •     | Output 5 | 3840x2160p60 ~ | RGB444 ~    | Follow Source | Mirror Off v   | OFF O  |
| HDMI 6        | •     | Output 6 | 3840x2160p60 ~ | RGB444 ~    | User Mode     | Mirror Off V   | OFF O  |
| HDMI 7        | •     | Output 7 | 3840x2160p60 ~ | RGB444 ~    | Follow Sink V | Mirror Off V   | OFF O  |
| HDMI 8        | •     | Output 8 | 3840x2160p60 V | RGB444 ~    | Follow Sink V | Mirror Off V   | OFF 0  |

There are five options to select from:

- HDCP 1.4: HDCP 1.4 compliant.
- HDCP 2.2: HDCP 2.2 compliant.
- Follow Sink: HDCP version follows the corresponding display device.
- Follow Source: HDCP version follows the assigned input source.
- User Mode: User-defined mode.

⑦ **Mirror:** Click the drop-down menu and set the mirror mode for current output. There are four options to select from:

- Mirror Off: Turn off the mirror funciton.
- H Mirror On: Set horizontal mirror for the output signal.
- V Mirror On: Set vertical mirror for the output signal.
- H+V Mirror On: Set horizontal and vertical mirror for the output signal.

# WebGUI User Guide

| Output Setting |       |          |                |             |                    |                |        |
|----------------|-------|----------|----------------|-------------|--------------------|----------------|--------|
| Outputs        | Cable | Name     | Resolution     | Color Space | HDCP               | Mirror         | Stream |
| HDMI 1         | •     | Output 1 | 1920x1080p60 V | RGB444 V    | Follow Sink V      | Mirror Off 🔷 🔨 | OFF ON |
| HDMI 2         | •     | Output 2 | 1920x1080p60 ~ | RGB444 v    | Follow Sink V      | Mirror Off     | OFF ON |
| HDMI 3         | •     | Output 3 | 1920x1080p60 ~ | RGB444 v    | Follow Sink $\vee$ | H Mirror On    | OFF ON |
| HDMI 4         | •     | Output 4 | 3840x2160p60 ~ | RGB444 v    | Follow Sink $\vee$ | V Mirror On    | OFF ON |
| HDMI 5         | •     | Output 5 | 3840x2160p60 ~ | RGB444 v    | Follow Sink $\sim$ | H+V Mirror On  | OFF ON |
| HDMI 6         | •     | Output 6 | 3840x2160p60 ~ | RGB444 v    | Follow Sink $\vee$ | Mirror Off V   | OFF ON |
| HDMI 7         | •     | Output 7 | 3840x2160p60 ~ | RGB444 V    | Follow Sink $\sim$ | Mirror Off V   | OFF ON |
| HDMI 8         | •     | Output 8 | 3840x2160p60 ~ | RGB444 V    | Follow Sink $\vee$ | Mirror Off V   | OFF ON |

(8) Stream: Click ON/OFF button to turn on/off the output stream.

### Video Wall Page

You can do the following operations on the Video Wall page:

1 Video Wall Setting: Set the splicing mode, such as 1x8, 2x3. The range of Rows and Columns is 1~8. Click Read button to refresh the system setting. Click Set button to confirm current setting.

(2) **Presets:** Set, save or clear the presets. You can rename it if needed, and the max length of a preset name is 32 characters.

③ **Video Wall:** After setting rows and columns, click Set button and it will be displayed in Video Wall area. Aspect ratio of each window is 16:9.

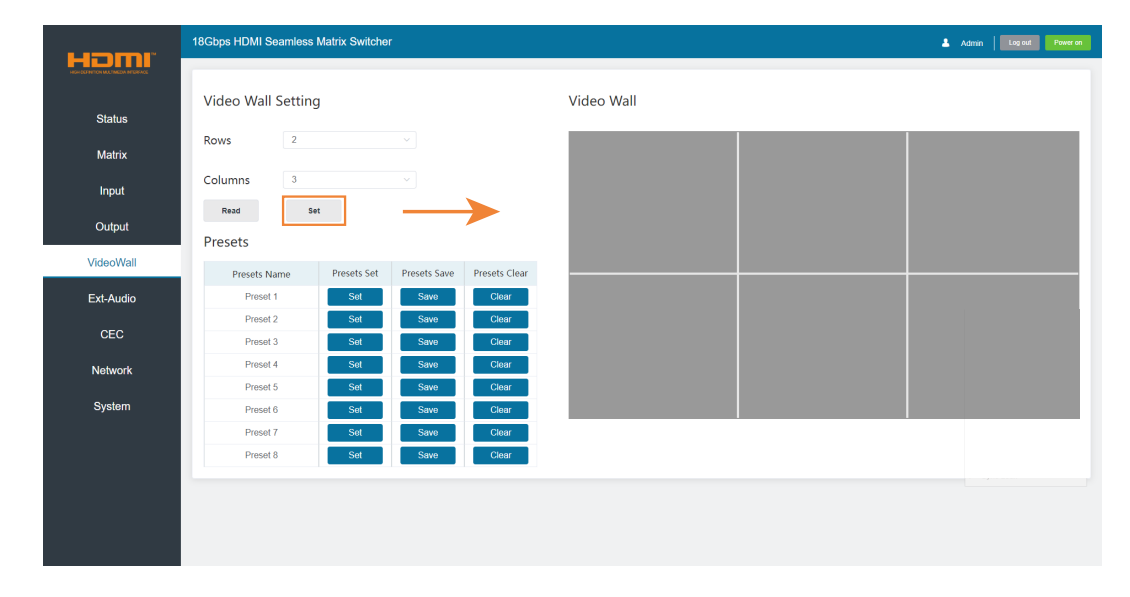

In Video Wall area, you can drag the mouse and choose the adjacent screens to splice. The splicing screen is distinguished by a color automatically.

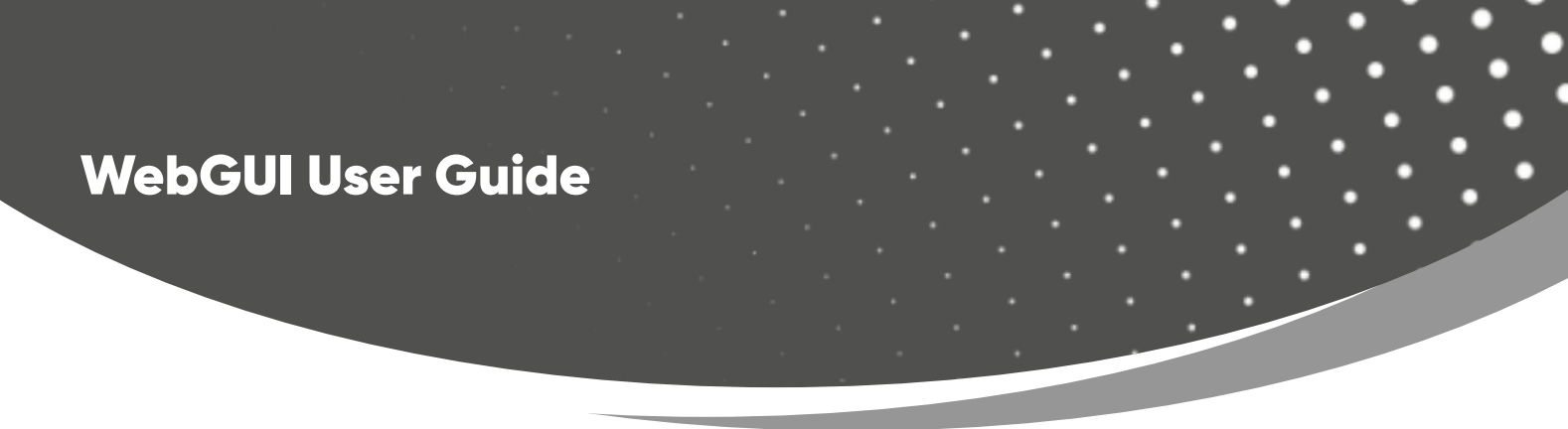

**Note:** Before splicing, it is necessary to assign each spliced screen to the output port via rightclick menu.

| наші                                 | 18Gbps HDMI Seamless | Matrix Switcher |              |               |            |                   | 💄 Adm | in Logout | Power on |
|--------------------------------------|----------------------|-----------------|--------------|---------------|------------|-------------------|-------|-----------|----------|
| HERE DEFINITION MACHINESIN IN CREWES | Video Wall Setting   | 9               |              |               | Video Wall |                   |       |           |          |
| Status                               |                      |                 |              |               |            |                   |       |           |          |
| Matrix                               | Rows 2               |                 |              |               |            |                   |       |           |          |
| Input                                | Columns 3            |                 |              |               |            |                   |       |           |          |
|                                      | Read St              | ət              |              |               |            | Screen Stitching  |       |           |          |
| Output                               | Presets              |                 |              |               |            | Cancel Stitching  |       |           |          |
| VideoWall                            | Brosots Name         | Process Set     | Procets Save | Presets Clear |            | Input Source      |       |           |          |
| Ext Audio                            | Preset 1             | Set             | Save         | Clear         |            | Remap Output      |       |           |          |
| Ext-Addio                            | Preset 2             | Set             | Save         | Clear         |            | Output Resolution |       |           |          |
| CEC                                  | Preset 3             | Set             | Save         | Clear         |            | V Rezel           |       |           |          |
| Network                              | Preset 4             | Set             | Save         | Clear         |            | Sync Lock         |       |           |          |
|                                      | Preset 5             | Set             | Save         | Clear         |            |                   |       |           |          |
| System                               | Preset 6             | Set             | Save         | Clear         |            |                   |       |           |          |
|                                      | Preset 7             | Set             | Save         | Clear         |            |                   |       |           |          |
|                                      | Preset 8             | Set             | Save         | Clear         |            |                   |       |           |          |
|                                      |                      |                 |              |               |            |                   |       |           |          |
|                                      |                      |                 |              |               |            |                   |       |           |          |
|                                      |                      |                 |              |               |            |                   |       |           |          |
|                                      |                      |                 |              |               |            |                   |       |           |          |

To the splicing screens, you can configure them at the same time using the right-click menu.

- · Cancel the screen spicing.
- · Select an input source.
- Specify an output resolution.
- · Adjust horizontal and vertical bezel.
- Set the screens output synchronization.

|                                    | 18Gbps HDMI Seamles | Admin Log out Power on |              |               |            |  |                                    |
|------------------------------------|---------------------|------------------------|--------------|---------------|------------|--|------------------------------------|
| HIGH DEFINITION HALTINGON INFERIOR |                     |                        |              |               |            |  |                                    |
| Status                             | Video Wall Setti    | ng                     |              |               | Video Wall |  |                                    |
| Matrix                             | Rows 2              |                        |              |               |            |  |                                    |
| Maulx                              | Columns 3           |                        |              |               |            |  |                                    |
| Input                              | Read                | Set                    |              |               |            |  |                                    |
| Output                             | Presets             |                        |              |               |            |  | Screep Stitching                   |
| VideoWall                          | Presets Name        | Presets Set            | Presets Save | Presets Clear |            |  | <br>Cancel Stitching               |
| Ext-Audio                          | Preset 1            | Set                    | Save         | Clear         |            |  | Input Source                       |
| CEC                                | Preset 2            | Set                    | Save         | Clear         |            |  | Remap Output     Output Resolution |
| Network                            | Preset 4            | Set                    | Save         | Clear         |            |  | H Bezel                            |
| -                                  | Preset 5            | Set                    | Save         | Clear         |            |  | V Bezel                            |
| System                             | Preset 6            | Set                    | Save         | Clear         |            |  | - She box                          |
|                                    | Preset 8            | Set                    | Save         | Clear         |            |  |                                    |
|                                    | -                   |                        |              |               |            |  |                                    |
|                                    |                     |                        |              |               |            |  |                                    |
|                                    |                     |                        |              |               |            |  |                                    |

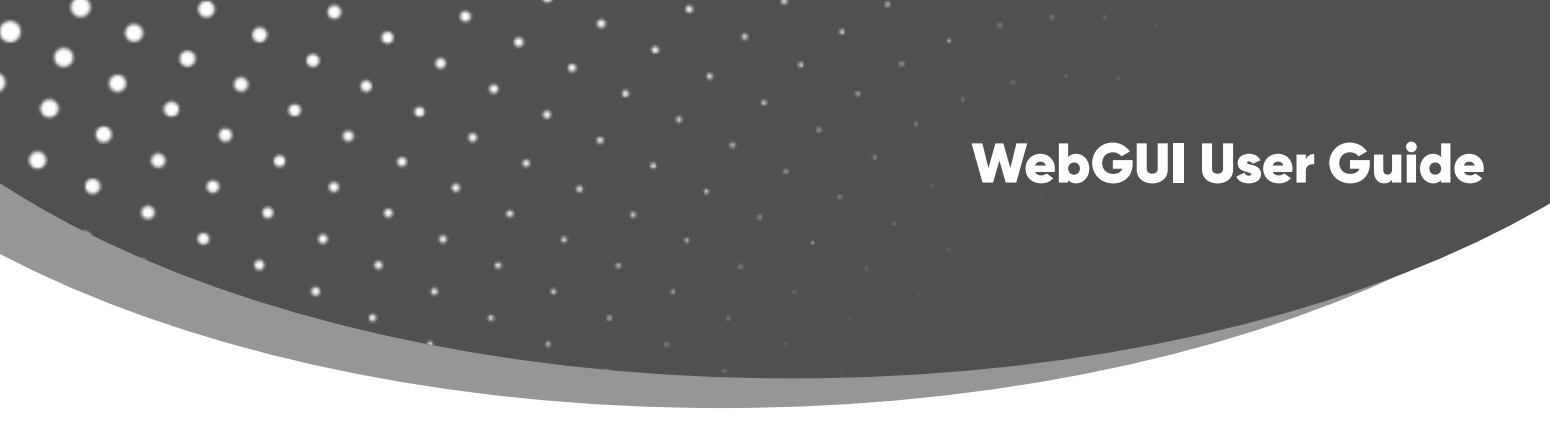

### Ext-Audio Page

You can set the audio mode on the Ext-Audio page. There are three modes: Bind to Input, Bind to Output and Audio Matrix.

| Hami                             | 18Gbps HDMI Seamless Matrix | Switcher           |                  |                  |           | Admin Log out Power on |
|----------------------------------|-----------------------------|--------------------|------------------|------------------|-----------|------------------------|
| HEHEET METERS WATTMEDIA METERAKE | Ext-Audio                   |                    |                  |                  |           |                        |
| Status                           | Mode: Bind to In            | put Bind to Output | Audio Matrix     |                  |           |                        |
| Matrix                           |                             |                    |                  |                  | Input 1   |                        |
| Input                            | Audio Output 1              | Audio Output 2     | Audio Output 3   | Audio Output 4   | N Input 2 |                        |
| Output                           | Input 1                     | Input 2            | Input 3          | Input 4          | Input 3   |                        |
| VideoWall                        | Disabled Enabled            | Disabled Enabled   | Disabled Enabled | Disabled Enabled | Input 4   |                        |
| Ext-Audio                        | Audio Output 5              | Audio Output 6     | Audio Output 7   | Audio Output 8   | Input 5   |                        |
| CEC                              |                             |                    |                  |                  | Input 7   |                        |
| Network                          | Input 5                     | Input 6            | Input 7          | Input 8          | Input 8   |                        |
| System                           | Disabled Enabled            | Disabled Enabled   | Disabled Enabled | Disabled         |           |                        |
|                                  |                             |                    |                  |                  |           |                        |
|                                  |                             |                    |                  |                  |           |                        |
|                                  |                             |                    |                  |                  |           |                        |
|                                  |                             |                    |                  |                  |           |                        |

**Bind to Input:** The Audio Output follows the HDMI Input. And there is a consistent one-to-one match between each HDMI input and audio output.

Click Enable/Disable button to turn on/off the audio channel.

In this mode, the input sources can't be selected.

|                                 | 18Gbps HDMI Seamless Matrix | Switcher           |                  |                  |                    | 💄 Admin 🛛 Log out 🛛 P | ower on |
|---------------------------------|-----------------------------|--------------------|------------------|------------------|--------------------|-----------------------|---------|
| HIGH OF MITCH MALTMEDIA NY BYAC | Ext-Audio                   |                    |                  |                  |                    |                       |         |
| Status                          | Mode: Bind to In            | put Bind to Output | Audio Matrix     |                  |                    |                       |         |
| Matrix                          |                             |                    |                  |                  | Input 1            |                       |         |
| Input                           | Audio Output 1              | Audio Output 2     | Audio Output 3   | Audio Output 4   | Input 2            |                       |         |
| Output                          | Input 1                     | Input 2            | Input 3          | Input 4          | Input 3            |                       |         |
| VideoWall                       | Disabled Enabled            | Disabled Enabled   | Disabled Enabled | Disabled Enabled | Input 4            |                       |         |
| Ext-Audio                       | Audio Output 5              | Audio Output 6     | Audio Output 7   | Audio Output 8   | Input 5<br>Input 6 |                       |         |
| CEC                             |                             |                    |                  |                  | Input 7            |                       |         |
| Network                         | Input 5                     | Input 6            | Input 7          | Input 8          | Input 8            |                       |         |
| System                          | Disabled Enabled            | Disabled Enabled   | Disabled Enabled | Disabled Enabled |                    |                       |         |
|                                 |                             |                    |                  |                  |                    |                       |         |
|                                 |                             |                    |                  |                  |                    |                       |         |
|                                 |                             |                    |                  |                  |                    |                       |         |
|                                 |                             |                    |                  |                  |                    |                       |         |

# WebGUI User Guide

**Bind to Output:** The Audio Output follows the HDMI Output. For example, if the HDMI Input 3 is assigned to the HDMI Output 1, the audio of AUDIO Output 1 is from HDMI Input 3. Click Enable/Disable button to turn on/off the audio channel.

In this mode, the input sources can't be selected.

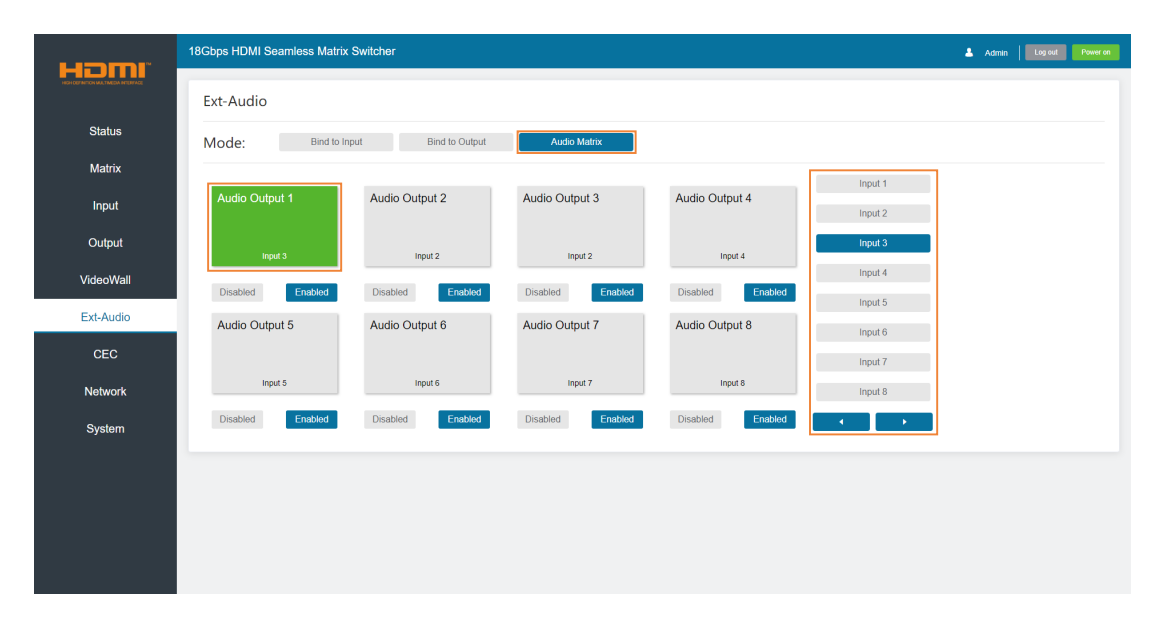

**Audio Matrix:** This mode allows you to matrix the extracted audio independently. Click on any Audio Out, and then select any input source on the right which will appear below the selected audio out.

Click Enable/Disable button to turn on/off the corresponding audio channel.

### CEC Page

You can perform CEC management on this page. Inputs and Outputs can be controlled by clicking on the corresponding icons.

(1) **Input Control:** Select the input source on the left, and then click on the icons to power on, power off, return, switch, pause, fast-forward, fast-back, mute, unmute, etc.

(2) **Output Control:** Select the output on the left, and then click on the icons to control the operation of the display, such as power on/off, volume +/-, etc.

# WebGUI User Guide

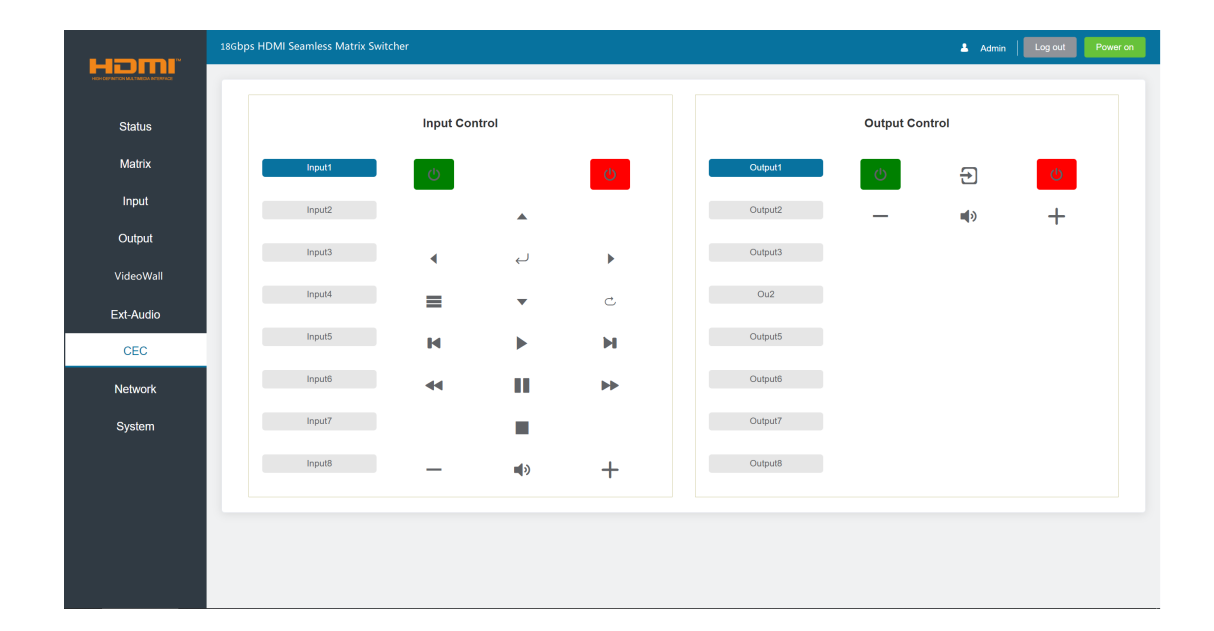

### Network Page

| LIDE      | 18Gbps HDMI Seamless I | Matrix Switcher |                      |      |               | Admin | Log out | Power on |
|-----------|------------------------|-----------------|----------------------|------|---------------|-------|---------|----------|
|           |                        |                 |                      |      |               |       |         |          |
| Status    | IP Setting             |                 |                      |      |               |       |         |          |
| Matrix    | IP Mode                | Static DHCP     |                      |      |               |       |         |          |
| Input     | IP Address             | 192.168.120.103 | Gateway              |      | 192.168.120.1 |       |         |          |
| Output    | Subnet                 |                 | Telnet P             | ort  | 23            |       |         |          |
| VideoWall | TCP Port               | 8000            |                      |      |               |       |         |          |
| Ext-Audio |                        | 0000            |                      |      |               |       |         |          |
| 050       | Web Login Set          | ting            |                      |      |               |       |         |          |
| CEC       | Username               | User Admin      |                      |      |               |       |         |          |
| Network   | Old Password           |                 |                      |      |               |       |         |          |
| System    | New Password           |                 |                      |      |               |       |         |          |
|           | Confirm Password       |                 |                      |      |               |       |         |          |
|           |                        |                 |                      |      |               |       |         |          |
|           | Product Model          | HDP-MXB88VW     |                      |      |               |       |         |          |
|           |                        |                 | Set Network Defaults | Save |               |       |         |          |

You can do the following operations on the Network page:

### **(1) Modify Network Setting:**

Modify the IP Mode/IP Address/Gateway/Subnet Mask/Telnet Port as required, click "Save" to save the settings, and then it will come into effect.

| WebGl | JI Use     | er Guide      |             |              |   |  |
|-------|------------|---------------|-------------|--------------|---|--|
|       | IP Setting |               |             |              |   |  |
|       | IP Mode    | Static DHCP   |             |              |   |  |
|       | IP Address | 192.168.66.10 | Gateway     | 192.168.66.1 |   |  |
|       | Subnet     | 255.255.255.0 | Teinet Port | 23           |   |  |
|       | TCP Port   | 8000          |             |              | _ |  |

If the Mode is "Static", you can manually set the IP Address/Gateway/Subnet/Telnet Port as required.

| IP Setting |               |      |             |              |
|------------|---------------|------|-------------|--------------|
| IP Mode    | Static        | DHCP |             |              |
| IP Address | 192.168.66.10 |      | Gateway     | 192.168.66.1 |
| Subnet     | 255.255.255.0 |      | Telnet Port | 23           |
| TCP Port   | 8000          |      |             |              |

If the Mode is "DHCP", it will be filled with the IP Address assigned by the router automatically. You can't modify it now.

# (2) Modify User Password:

Click the "Admin" button, enter the correct Old Password, New Password, and Confirm Password, and then click "Save". After successful modification, there will be a prompt, as shown in the following figure:

| Web Login | Setting |
|-----------|---------|
|-----------|---------|

| Username         | User | Admin |                      |
|------------------|------|-------|----------------------|
| Old Password     |      |       | modify successfully! |
| New Password     |      |       | Confirm              |
| Confirm Password |      |       |                      |

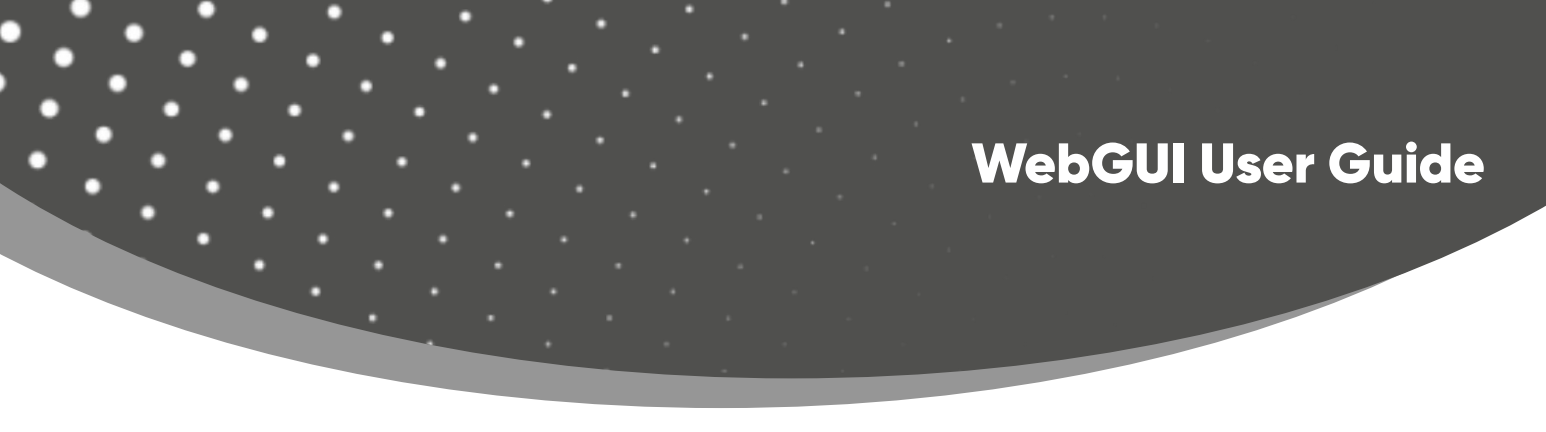

Note: Input rules for changing passwords:

- (1) The password can't be empty.
- (2) New Password can't be the same as Old Password.
- (3) New Password and Confirm Password must be the same.

### **③ Set the Default Network**:

Click "Set Network Defaults", there will be a prompt, as shown in the following figure:

| (                         |                            |
|---------------------------|----------------------------|
| Reset All Network Configu | ration to Factory Default? |
| Cancel                    | ОК                         |

Click "OK" to search the IP Address again. After searching is completed, it will switch to the login page, the default network setting is completed.

### System Page

|           | 18Gbps HDMI Seamless Matr | ix Switcher |           |            |       |             | 💄 Admin | Log out | Power on |
|-----------|---------------------------|-------------|-----------|------------|-------|-------------|---------|---------|----------|
| Status    | Panel Lock                | ON          |           |            |       |             |         |         |          |
| Matrix    | Been                      |             |           |            |       |             |         |         |          |
| Input     | OFF                       | ON          |           |            |       |             |         |         |          |
| Output    | LCD ON TIME               |             |           |            |       |             |         |         |          |
| VideoWall | OFF                       | Always ON   | 15s       | 30s        | 60s   |             |         |         |          |
| Ext-Audio | Pattern                   |             |           |            |       |             |         |         |          |
| CEC       | Black Screen              | Blue Screen | Color Bar | Gray Scale | Cross | Cross Hatch |         |         |          |
| Network   | Serial Baud Rate          |             |           |            |       |             |         |         |          |
| System    | 4800                      | 9600        | 19200     | 38400      | 57600 | 115200      |         |         |          |
|           | Firmware Update           |             |           |            |       |             |         |         |          |
|           | Browse                    |             |           |            |       |             |         | Update  |          |
|           | Factory Reset             |             |           |            |       |             |         | Reset   |          |
|           | Reboot                    |             |           |            |       |             | I       | Reboot  |          |

# WebGUI User Guide

You can do the following operations on the System page:

(1) **Panel Lock:** Click "ON/OFF" to lock/unlock panel buttons. "ON" indicates that panel buttons are unavailable; "OFF" indicates panel buttons are available.

- (2) **Beep:** Turn on/off the beep.
- ③ LCD On Time: You can set the display duration time (OFF/Always ON/15s/30s/60s).
- (4) Pattern: Click to select 6 patterns to test the display effect of the display device.
- (5) Serial Baud Rate: Click the value to set the Serial Baud Rate.

6 **Firmware Update:** Click "Browse" to select the update file, and then click "Update" to complete firmware update.

- (7) Factory Reset: Reset the unit to factory defaults.
- (8) **Reboot:** Reboot the unit.

**Note:** After reset/reboot, it will switch to the login page.

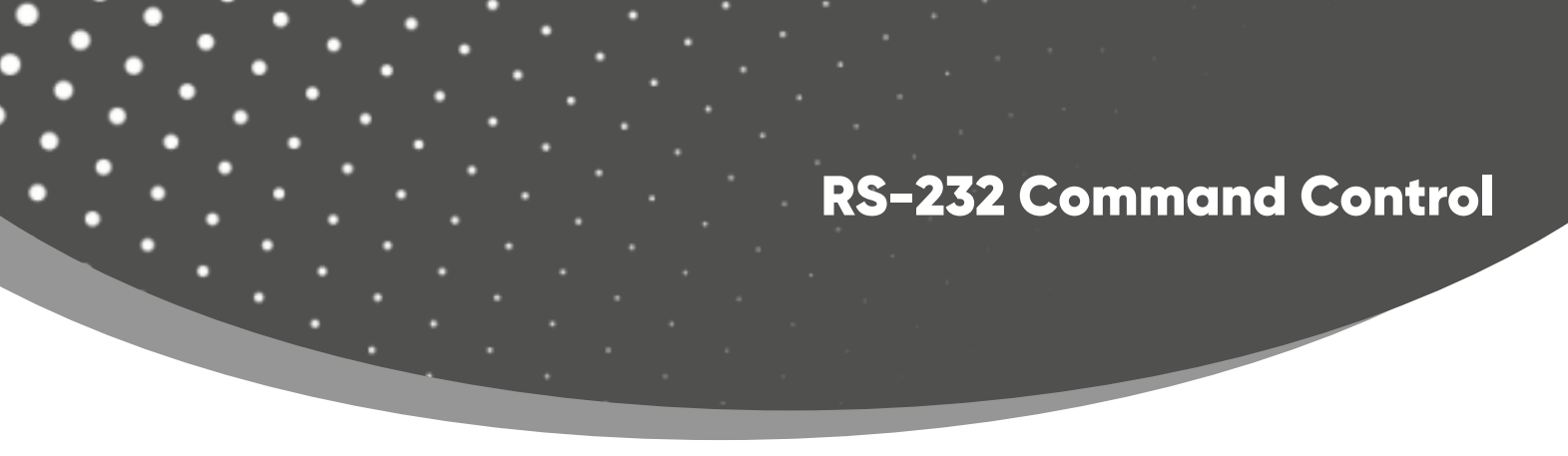

The product also supports RS-232 control. Connect the RS-232 port on Matrix to a PC with the provided USB to RS-232 serial cable. The connection method is as follows:

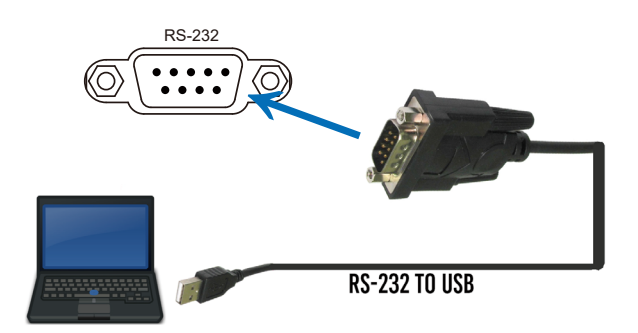

Then open a Serial Command tool on PC to send RS-232 commands to control the product. The command list of the product is as below.

| ASCII Commands                                                                                                    |                                                                    |               |                                                                                                    |         |  |  |  |  |
|----------------------------------------------------------------------------------------------------|--------------------------------------------------------------------|---------------|----------------------------------------------------------------------------------------------------|---------|--|--|--|--|
| Serial port protocol. Baud rate: 115200, Data bits: 8, Stop bits:1, Check bit: 0                                                        |                                                                    |               |                                                                                                    |         |  |  |  |  |
| x,y,z, XXX are parameters<br>Error Code describe: E00 -> unknown command, E01 -> parameter out of range, E02 -> get the error edid data |                                                                    |               |                                                                                                    |         |  |  |  |  |
| Command Code                                                                                                    | Function Description                                               | Example       | Feedback                                                                                                    | Default |  |  |  |  |
| System Setting                                                                                                    |                                                                    |               |                                                                                                    |         |  |  |  |  |
| help!                                                                                                    | List all commands                                                  | help!         |                                                                                                    |         |  |  |  |  |
| r status!                                                                                                    | Get device current status                                          | r status!     | get the unit all status:<br>power, beep, lock, in/out<br>connection, video/audio<br>crosspoint, edid, scaler,<br>network status                                                                                  |         |  |  |  |  |
| r type!                                                                                                    | Get device model                                                   | r type!       | HDP-MXB88VW                                                                                                    |         |  |  |  |  |
| r fw version!                                                                                                    | Get Firmware version                                               | r fw version! | mcu fw version :1.00.05<br>WebGUI version :2.00.07<br>cpld version :1.00.03<br>audio version :1.00.01<br>key version :0.00.00                                                                                    |         |  |  |  |  |
| s power z!                                                                                                    | Power on/off the device,<br>z=0~1 (z=0 power off, z=1<br>power on) | power 1!      | power on<br>system initializing<br>cpld fw: 1.00.03<br>audio fw: 1.00.01<br>mcu fw version :1.00.05<br>WebGUI version :2.00.07<br>key version :0.00.00<br>initialization finished!<br>search for ip,please wait! |         |  |  |  |  |

| Command Code       | Function Description                                                                                      | Example                      | Feedback                                                                                                    | Default                      |
|--------------------|----------------------------------------------------------------------------------------------------|------------------------------|----------------------------------------------------------------------------------------------------|------------------------------|
| r power!           | Get current power state                                                                                   | r power!                     | power on /power off                                                                                                    |                              |
| s beep z!          | Enable/disable buzzer function,<br>z=0~1 (z=0 beep off, z=1 beep on)                                      | s beep 1!                    | beep on<br>beep of                                                                                                    | beep of                      |
| r beep!            | Get buzzer state                                                                                          | r beep!                      | beep on / beep of                                                                                                    |                              |
| s lock z!          | Lock/unlock front panel button,<br>z=0~1 (z=0 lock off, z=1 lock on)                                      | s lock 1!                    | panel button lock on<br>panel button lock of                                                                                                    | panel button<br>lock of      |
| r lock!            | Get panel button lock state                                                                               | r lock!                      | panel button lock on/of                                                                                                    |                              |
| s lcd on time z!   | Set lcd screen remain on time,<br>z=0~4 (0:off 1:always, 2:15s,<br>3:30s, 4:60s)                          | s lcd on time<br>3!          | lcd on 30 seconds                                                                                                    | lcd on 30<br>seconds         |
| r lcd mode!        | Get the backlight status of lcd screen                                                                    | r lcd mode!                  | Icd always on                                                                                                    |                              |
| s logo1<br>******! | Set the logo name displayed on<br>the first line of lcd screen, the max<br>character is 16                | s logo1<br>Matrix<br>Switch! | logo1:Matrix Switch                                                                                                    |                              |
| s reboot!          | Reboot the device                                                                                         | s reboot!                    | reboot<br>system initializing<br>cpld fw: 1.00.03<br>audio fw: 1.00.01<br>mcu fw version: 1.00.05<br>WebGUI version: 2.00.07<br>key version: 0.00.00<br>initialization finished!<br>search for ip,please wait!                     |                              |
| s baud rate x!     | Set RS232 baudrate<br>x=1~6 (1:115200, 2:57600,<br>3:38400, 4:19200, 5:9600, 6:4800)                      | s baud rate 1!               | s baud rate 115200                                                                                                    | 115200                       |
| s fan x y!         | Set fans on/off (x=0~2, y=0~1)<br>x=0, all fans<br>x=1, side fans<br>x=2, top fans<br>y=0, off<br>y=1, on | s fan 2 0!                   | set top fans of                                                                                                    | side fans:off<br>top fans:on |
| s reset!           | Reset to factory defaults                                                                                 | s reset!                     | reset to factory defaults<br>system initializing<br>cpld fw: 1.00.03<br>audio fw: 1.00.01<br>mcu fw version: 1.00.05<br>WebGUI version: 2.00.07<br>key version: 0.00.00<br>initialization finished!<br>search for ip, please wait! |                              |
| r device sn!       | Get device serial number                                                                                  | r device sn!                 | serial number:12345634534                                                                                                    |                              |

| Command Code         | Function Description                                                                                                    | Example                 | Feedback                             | Default                                                                                                    |
|----------------------|----------------------------------------------------------------------------------------------------|-------------------------|--------------------------------------|----------------------------------------------------------------------------------------------------|
| Output Setting       |                                                                                                    |                         |                                      |                                                                                                    |
| s output x res y!    | Set output x resolution (x=0~8<br>(0=all output), y=1~16)<br>1. 4096x2160p60,<br>2. 4096x2160p50,<br>3. 3840x2160p50,<br>4. 3840x2160p50,<br>5. 3840x2160p30,<br>6. 1920x1080p60,<br>7. 1920x1080p50,<br>8. 1920x1080i50,<br>10. 1920x1080i50,<br>10. 1920x1200p60rb,<br>11.1360x768p60,<br>12.1280x800p60,<br>13.1280x720p50,<br>15.1024x768p60,<br>16. auto | s output 1 res 3!       | output 1 resolution:<br>3840x2160p60 | 3840x2160p60                                                                                                    |
| r output x res!      | Get output x resolution (y=0~8<br>(0=all output))                                                                                                    | r output 1 res!         | output 1 resolution:<br>3840x2160p60 |                                                                                                    |
| s output x csc y!    | Set output x color space<br>(x=0~8 (0=all output), y=1~4)<br>y=1. rgb444<br>y=2. ycbcr444<br>y=3. ycbcr422<br>y=4. ycbcr420                                                                                                    | s output 1 csc 1!       | output 1 csc: rgb444                 | rgb444                                                                                                    |
| r output x csc!      | Get output x color space sta-<br>tus. (x=0~8 (0=all output))                                                                                                    | r output 1 csc!         | output 1 csc: rgb444                 |                                                                                                    |
| s output x hdcp y!   | Set output hdcp (x=0~8 (0=all<br>output), y=1~5)<br>y=1. hdcp 1.4<br>y=2. hdcp 2.2<br>y=3. follow sink<br>y=4. follow source<br>y=5. user mode                                                                                                    | s output 1 hdcp<br>1!   | output 1 hdcp: hdcp 1.4              | follow sink                                                                                                    |
| r output x hdcp!     | Get output x hdcp status.<br>(x=0~8 (0=all output))                                                                                                    | r output 1 hdcp!        | output 1 hdcp: hdcp 1.4              |                                                                                                    |
| s output x mirror y! | Set output y mirror mode<br>(x=0~8(0=all output),y=0~3)<br>y=0. mirror off<br>y=1. h mirror on<br>y=2. v mirror on<br>y=3. h+v mirror on                                                                                                    | s output 1 mirror<br>0! | output 1 mirror of                   | output 1 mirror off<br>output 2 mirror off<br>output 3 mirror off<br>output 4 mirror off<br>output 5 mirror off<br>output 6 mirror off<br>output 7 mirror off<br>output 8 mirror of |

| Command Code         | Function Description                                                                                                    | Example                 | Feedback                              | Default      |
|----------------------|----------------------------------------------------------------------------------------------------|-------------------------|---------------------------------------|--------------|
| Output Setting       |                                                                                                    |                         |                                       |              |
| r output x mirror!   | Get output x mirror status (x=0~8<br>(0=all output))                                                                                                    | r output 1 mirror!      | output 1 h mirror off                 |              |
| s output x stream y! | Set output x stream enable/dis-<br>able (x=0~8 (0=all output), y=0~1)<br>y=0. stream disable<br>y=1. stream enable                                                                                                    | s output 1 stream<br>1! | output 1 stream: enable               | enable       |
| r output x stream!   | Get output x stream status. (x=0~8<br>(0=all output))                                                                                                    | r output 1 stream!      | output 1 stream: enable               |              |
| s output bg x!       | Set output no signal background<br>display mode (x=1~6)<br>x=1. black screen<br>x=2. blue screen<br>x=3. color bar<br>x=4. gray scale<br>x=5. cross<br>x=6. cross hatch                                                                                                    | s output bg 1!          | output background:<br>black<br>screen | black screen |
| r output bg!         | Get output no signal background<br>display mode                                                                                                    | r output bg!            | output background:<br>black screen    |              |
| EDID Setting         |                                                                                                    |                         |                                       |              |
| s input x edid z!    | Set hdmi input x edid mode<br>(x=0~8 (0=all input), z=1~22)<br>z=1. 4k60, 2.0ch z=15. copy out1<br>z=2. 4k60, 5.1ch z=16. copy out2<br>z=3. 4k60, 7.1ch z=17. copy out3<br>z=4. 4k30, 2.0ch z=18. copy out4<br>z=5. 4k30, 5.1ch z=19. copy out5<br>z=6. 4k30, 7.1ch z=20. copy out6<br>z=7. 1080p, 2.0ch z=21. copy out7<br>z=8. 1080p, 5.1ch z=22. copy out8<br>z=9. 1080p, 7.1ch<br>z=10. wuxga, 2.0ch<br>z=11. 768p, 2.0ch<br>z=12. xga, 2.0ch<br>z=13. user1<br>z=14. user2 | s input 1 edid 1!       | input 1 edid: 4k60, 2.0ch             | 4k60, 2.0ch  |
| r input x edid!      | Get input x edid mode (x=0~8<br>(0=all input))                                                                                                    | r input 1 edid!         | input 1 edid: 4k60, 2.0ch             |              |

| Command Code                     | Function Description                                                                                                    | Example                          | Feedback                    | Default                                                                                                    |
|----------------------------------|----------------------------------------------------------------------------------------------------|----------------------------------|-----------------------------|----------------------------------------------------------------------------------------------------|
| Video Matrix Settin              | g                                                                                                    |                                  |                             |                                                                                                    |
| s display mode x!                | Set output display mode<br>(x=0~1)<br>x=0 matrix mode<br>x=1 video wall mode                                                                                                    | s display mode 0!                | display mode: mar-<br>trix  | matrix                                                                                                    |
| r display mode!                  | Get output display mode                                                                                                    | r display mode!                  | display mode: mar-<br>trix  |                                                                                                    |
| s output x in<br>source y!       | Route input source to output<br>x (x=0~8, y=1~8)<br>x=0. output all<br>x=1. output 1 x=2. output 2<br>x=3. output 3 x=4. output 4<br>x=5. output 5 x=6. output 6<br>x=7. output 7 x=8. output 8<br>y=1. input1 y=2. input2<br>y=3. input3 y=4. input4<br>y=5. input5 y=6. input6<br>y=7. input7 y=8. input8 | s output 1 in<br>source 1!       | output 1->input 1           | output 1->input 1<br>output 2->input 2<br>output 3->input 3<br>output 4->input 4<br>output 5->input 5<br>output 6->input 6<br>output 7->input 7<br>output 8->input 8                                                 |
| r output x in<br>source!         | Get output x selected input<br>source (x=0~8 (0=all output))                                                                                                    | r output 1 in<br>source!         | output 1->input 1           |                                                                                                    |
| save mx preset z!                | Save matrix state to preset z,<br>z=1~8                                                                                                    | save mx preset<br>1!             | save to preset 1            |                                                                                                    |
| recall mx preset z!              | Recall matrix preset z<br>scenarios, z=1~8                                                                                                    | recall mx preset<br>1!           | recall from preset 1        |                                                                                                    |
| clear mx preset z!               | Clear matrix preset z<br>scenarios, z=1~8                                                                                                    | clear mx preset<br>1!            | clear preset 1              |                                                                                                    |
| r mx preset z!                   | Get matrix preset z informa-<br>tion, z=1~8                                                                                                    | r mx preset 1!                   | video/audio cros-<br>spoint |                                                                                                    |
| Video Wall Setting               |                                                                                                    |                                  |                             |                                                                                                    |
| create vw screen<br>row x col y! | Create video wall screen rows<br>and columns layouts (x=1~8,<br>y=1~8)                                                                                                    | create vw screen<br>row 2 col 4! | create vw screen 2x4        |                                                                                                    |
| s screen x output y!             | Set hdmi output y to screen x<br>(x=1~8, y=1~8)                                                                                                    | s screen 1<br>output 1!          | hdmi out-<br>put1->screen 1 | hdmi output 1->screen 1<br>hdmi output 2->screen 2<br>hdmi output 3->screen 3<br>hdmi output 4->screen 4<br>hdmi output 5->screen 5<br>hdmi output 6->screen 6<br>hdmi output 7->screen 7<br>hdmi output 8->screen 8 |
| s vw group z row x<br>col y!     | Set video wall group z rows<br>and columns (z<=1~4, x=1~8,<br>v=1~8, x*v<=8)                                                                                                    | s vw group 1<br>row 1 col 2!     | vw group 1 row 1 col<br>2!  |                                                                                                    |

| Command Code                 | Function Description                                                                                                    | Example                      | Feedback                                            | Default                          |  |  |
|------------------------------|----------------------------------------------------------------------------------------------------|------------------------------|-----------------------------------------------------|----------------------------------|--|--|
| Video Wall Setting           |                                                                                                    |                              |                                                     |                                  |  |  |
| s vw group z<br>screen abcd! | Set video wall group z screen<br>number (z<=1~4)                                                                                                    | s vw group 2<br>screen 2367! | vw group 2 screen 2367!                             |                                  |  |  |
| s vw group z<br>source x!    | Set video wall group z select<br>input source (z<=1~4, x<=1~8)                                                                                                    | s vw group 1<br>source 1!    | vw group 1 source 1!                                |                                  |  |  |
| s vw group z hbe-<br>zel x!  | Set video wall group z<br>horizontal bezel (z<=1~4,<br>x=0~10)                                                                                                    | s vw group 1<br>hbezel 0!    | video wall group 1 h bezel:<br>0                    | video wall group 1<br>h bezel: 0 |  |  |
| s vw group z vbezel<br>y!    | Set video wall group z vertical bezel (z<=1~4, x=0~10)                                                                                                    | s vw group 1<br>vbezel 0!    | video wall group 1 v bezel:<br>0                    | video wall group 1<br>v bezel: 0 |  |  |
| s vw group z out<br>res x!   | Set video wall group z output<br>resolution (z=1~4, x=1~15)<br>1. 4096x2160p60,<br>2. 4096x2160p50,<br>3. 3840x2160p50,<br>5. 3840x2160p50,<br>5. 3840x2160p30,<br>6. 1920x1080p60,<br>7. 1920x1080p50,<br>8. 1920x1080i50,<br>10. 1920x1200p60rb,<br>11. 1360x768p60,<br>12. 1280x800p60,<br>13. 1280x720p50,<br>15. 1024x768p60 | s vw group 1<br>out res 6!   | video wall group 1 resolu-<br>tion:<br>1920x1080p60 | 1920x1080p60                     |  |  |
| delete vw group z!           | Delete video wall group z<br>config (z=1~4)                                                                                                    | delete vw<br>group 1!        | delete vw group 1!                                  |                                  |  |  |
| r vw info!                   | Get current video wall scene<br>information                                                                                                    | r vw info!                   | ======================================              |                                  |  |  |

| Command Code                   | Function Description                                                                                                    | Example                           | Feedback                                                                                                    | Default                                                                                                    |  |  |
|--------------------------------|----------------------------------------------------------------------------------------------------|-----------------------------------|----------------------------------------------------------------------------------------------------|----------------------------------------------------------------------------------------------------|--|--|
| Video Wall Setting             |                                                                                                    |                                   |                                                                                                    |                                                                                                    |  |  |
| save vw preset z!              | Save video wall state to preset z, z=1~8                                                                                                    | save vw pre-<br>set 1!            | save to preset 1                                                                                                    |                                                                                                    |  |  |
| recall vw preset z!            | Recall video wall preset z<br>scenarios, z=1~8                                                                                                    | recall vw pre-<br>set 1!          | recall from preset 1                                                                                                    |                                                                                                    |  |  |
| clear vw preset z!             | Clear video wall preset z<br>scenarios, z=1~8                                                                                                    | clear vw pre-<br>set 1!           | clear preset 1                                                                                                    |                                                                                                    |  |  |
| r vw preset z!                 | Get video wall preset z<br>information, z=1~8                                                                                                    | r vw preset 1!                    | video/audio crosspoint                                                                                                    |                                                                                                    |  |  |
| EXT- Audio Setting             | 9                                                                                                    |                                   |                                                                                                    |                                                                                                    |  |  |
| s output x exa y!              | Set output x ext-audio<br>enable/disable (x=0~8<br>(0=all output). y=0~1)<br>y=0. ext-audio disable<br>y=1. ext-audio enable                                                                       | s output 1<br>exa 1!              | output 1 ext-audio: enable                                                                                                    | enable                                                                                                    |  |  |
| r output x exa!                | Get output x ext-audio<br>enable/disable status.<br>(x=0~8 (0=all output))                                                                                                    | r output 1<br>exa!                | output 1 ext-audio: enable                                                                                                    |                                                                                                    |  |  |
| s output exa<br>mode<br>x!     | Set output ext-audio<br>mode (x=0~2)<br>x=0. bind to input mode<br>x=1. bind to output mode<br>x=2. matrix mode                                                                                    | s output exa<br>mode 0!           | output ext-audio moe: bind<br>to input                                                                                                    | bind to output                                                                                                    |  |  |
| r output exa<br>mode!          | Get output ext-audio<br>mode                                                                                                    | r output exa<br>mode!             | output ext-audio moe: bind<br>to input                                                                                                    |                                                                                                    |  |  |
| s output x exa in<br>source y! | Route input source audio<br>y to output ext-audio<br>x (x=0~8(0=all output),<br>y=0~8)<br>y=1. input1 y=2. input2<br>y=3. input3 y=4. input4<br>y=5. input5 y=6. input6<br>y=7. input7 y=8. input8 | s output 1<br>exa in source<br>1! | output 1 ext-audio ->input<br>1                                                                                                    | output 1 ext-audio->input 1<br>output 2 ext-audio->input 2<br>output 3 ext-audio->input 3<br>output 4 ext-audio->input 4<br>output 5 ext-audio->input 5<br>output 6 ext-audio->input 6<br>output 7 ext-audio->input 7<br>output 8 ext-audio->input 8 |  |  |
| r output y exa in<br>source!   | Get output y ext-audio<br>selected input source<br>(y=0~8 (0=all output))                                                                                                    | r output 0 exa<br>in source!      | output 1 ext-audio->input 1<br>output 2 ext-audio->input 2<br>output 3 ext-audio->input 3<br>output 4 ext-audio->input 4<br>output 5 ext-audio->input 5<br>output 6 ext-audio->input 6<br>output 7 ext-audio->input 7<br>output 8 ext-audio->input 8 |                                                                                                    |  |  |

| Command Code            | Function Description                                            | Example                 | Feedback                        | Default |
|-------------------------|-----------------------------------------------------------------|-------------------------|---------------------------------|---------|
| CEC Setting             |                                                                 |                         |                                 |         |
| s cec in x on!          | Set input x power on by cec, x=0~8 (0=all input)                | s cec in 1 on!          | input 1 power on                |         |
| s cec in x off!         | Set input x power off by cec, x=0~8 (0=all input)               | s cec in 1 off!         | input 1 power off               |         |
| s cec in x menu!        | Set input x open menu by cec, x=0~8<br>(0=all input)            | s cec in 1 menu!        | input 1 open menu               |         |
| s cec in x back!        | Set input x back operation by cec,<br>x=0~8 (0=all input)       | s cec in 1 back!        | input 1 back operation          |         |
| s cec in x up!          | Set input x menu up operation by cec,<br>x=0~8 (0=all input)    | s cec in 1 up!          | input 1 menu up<br>operation    |         |
| s cec in x down!        | Set input x menu down operation by cec, x=0~8 (0=all input)     | s cec in 1 down!        | input 1 menu down<br>operation  |         |
| s cec in x left!        | Set input x menu left operation by cec,<br>x=0~8 (0=all input)  | s cec in 1 left!        | input 1 menu left<br>operation  |         |
| s cec in x right!       | Set input x menu right operation by cec, x=0~8 (0=all input)    | s cec in 1 right!       | input 1 menu right<br>operation |         |
| s cec in x enter!       | Set input x menu enter by cec, x=0~8<br>(0=all input)           | s cec in 1 enter!       | input 1 menu enter<br>operation |         |
| s cec in x play!        | Set input x play by cec, x=0~8 (0=all input)                    | s cec in 1 play!        | input 1 play operation          |         |
| s cec in x pause!       | Set input x pause by cec, x=0~8 (0=all input)                   | s cec in 1 pause!       | input 1 pause operation         |         |
| s cec in x stop!        | Set input x stop by cec, x=0~8 (0=all input)                    | s cec in 1 stop!        | input 1 stop operation          |         |
| s cec in x rew!         | Set input x rewind by cec, x=0~8 (0=all input)                  | s cec in 1 rew!         | input 1 rewind operation        |         |
| s cec in x mute!        | Set input x volume mute by cec, x=0~8<br>(0=all input)          | s cec in 1 mute!        | input 1 volume mute             |         |
| s cec in x vol-!        | Set input x volume down by cec, x=0~8<br>(0=all input)          | s cec in 1 vol-!        | input 1 volume down             |         |
| s cec in x vol+!        | Set input x volume up by cec, x=0~8<br>(0=all input)            | s cec in 1 vol+!        | input 1 volume up               |         |
| s cec in x ff!          | Set input x fast forward by cec, x=0~8<br>(0=all input)         | s cec in 1 ff!          | input 1 fast forward operation  |         |
| s cec in x previous!    | Set input x previous by cec, x=0~8 (0=all input)                | s cec in 1<br>previous! | input 1 previous<br>operation   |         |
| s cec in x next!        | Set input x next by cec, x=0~8 (0=all input)                    | s cec in 1 next!        | input 1 next operation          |         |
| s cec hdmi out y<br>on! | Set hdmi output y power on by cec,<br>y=0~8 (0=all hdmi output) | s cec hdmi out 1<br>on! | hdmi output 1 power on          |         |

| Command Code                   | Function Description                                                         | Example                     | Feedback                                                                                                    | Default |
|--------------------------------|------------------------------------------------------------------------------|-----------------------------|----------------------------------------------------------------------------------------------------|---------|
| CEC Setting                    |                                                                              |                             | 1                                                                                                    |         |
| s cec hdmi out y<br>off!       | Set hdmi output y power off by cec, y=0~8 (0=all hdmi output)                | s cec hdmi out 1<br>off!    | hdmi output 1 power off                                                                                                    |         |
| s cec hdmi out y<br>mute!      | Set hdmi output y volume mute<br>by cec, y=0~8 (0=all hdmi output)           | s cec hdmi out 1<br>mute!   | hdmi output 1 volume mute                                                                                                    |         |
| s cec hdmi out y<br>vol-!      | Set hdmi output y volume down<br>by cec, y=0~8 (0=all hdmi output)           | s cec hdmi out 1<br>vol-!   | hdmi output 1 volume down                                                                                                    |         |
| s cec hdmi out y<br>vol+!      | Set hdmi output y volume up by cec, y=0~8 (0=all hdmi output)                | s cec hdmi out 1<br>vol+!   | hdmi output 1 volume up                                                                                                    |         |
| s cec hdmi out y<br>active!    | Set hdmi output y active source<br>by cec, y=0~8 (0=all hdmi output)         | s cec hdmi out 1<br>active! | hdmi output 1 active source                                                                                                    |         |
| Network Setting                |                                                                              |                             |                                                                                                    |         |
| r ipconfig!                    | Get the current ip configuration                                             | r ipconfig!                 | ip mode: static<br>ip: 192.168.0.100<br>subnet mask: 255.255.255.0<br>gateway: 192.168.0.1<br>tcp/ip port=8000<br>telnet port=23<br>mac address: 00:1c:91:03:80:01                       |         |
| r mac addr!                    | Get network mac address                                                      | r mac addr!                 | mac address: 00:1c:91:03:80:01                                                                                                    |         |
| s ip mode z!                   | Set network ip mode to static ip<br>or dhcp, z=0~1 (z=0 static, z=1<br>dhcp) | s ip mode 0!                | set ip mode:static.<br>(please use "s net reboot!"<br>command or repower device<br>to apply new config!)                                                                                 |         |
| r ip mode!                     | Get network ip mode                                                          | r ip mode!                  | ip mode: static                                                                                                    |         |
| s ip addr xxx.xxx.<br>xxx.xxx! | Set network ip address                                                       | s ip addr<br>192.168.0.100! | set ip address:192.168.0.100<br>(please use "s net reboot!"<br>command or repower device<br>to apply new config!)<br>dhcp on, device can't config<br>static address, set dhcp off first. |         |
| r ip addr!                     | Get network ip address                                                       | r ip addr!                  | ip address:192.168.0.100                                                                                                    |         |
| s subnet xxx.xxx.<br>xxx.xxx!  | Set network subnet mask                                                      | s subnet<br>255.255.255.0!  | set subnet mask:255.255.255.0<br>(please use "s net reboot!"<br>command or repower device<br>to apply new config!)<br>dhcp on, device can't config<br>subnet mask, set dhcp off first.   |         |
| r subnet!                      | Get network subnet mask                                                      | r subnet!                   | subnet mask:255.255.255.0                                                                                                    |         |

| Command Code                   | Function Description                   | Example                   | Feedback                                                                                                    | Default |  |  |
|--------------------------------|----------------------------------------|---------------------------|----------------------------------------------------------------------------------------------------|---------|--|--|
| Network Setting                |                                        |                           |                                                                                                    |         |  |  |
| s gateway xxx.<br>xxx.xxx.xxx! | Set network gateway                    | s gateway<br>192.168.0.1! | set gateway:192.168.0.1<br>(please use "s net reboot!"<br>command or repower device<br>to apply new config!)<br>dhcp on, device can't config<br>gateway, set dhcp off first.         |         |  |  |
| r gateway                      | Get network gateway                    | r gateway                 | gateway:192.168.0.1                                                                                                    |         |  |  |
| s tcp/ip port x!               | Set network tcp/ip port<br>(x=1~65535) | s tcp/ip port<br>8000!    | set tcp/ip port:8000                                                                                                    |         |  |  |
| r tcp/ip port!                 | Get network tcp/ip port                | r tcp/ip port!            | tcp/ip port:8000                                                                                                    |         |  |  |
| s telnet port x!               | Set network telnet port<br>(x=1~65535) | s telnet port 23!         | set telnet port:23                                                                                                    |         |  |  |
| r telnet port!                 | Get network telnet port                | r telnet port!            | telnet port:23                                                                                                    |         |  |  |
| s net reboot!                  | Reboot network modules                 | s net reboot!             | network reboot<br>ip mode: static<br>ip: 192.168.0.100<br>subnet mask: 255.255.255.0<br>gateway: 192.168.0.1<br>tcp/ip port=8000<br>telnet port=23<br>mac address: 00:1c:91:03:80:01 |         |  |  |

# **Application Example**

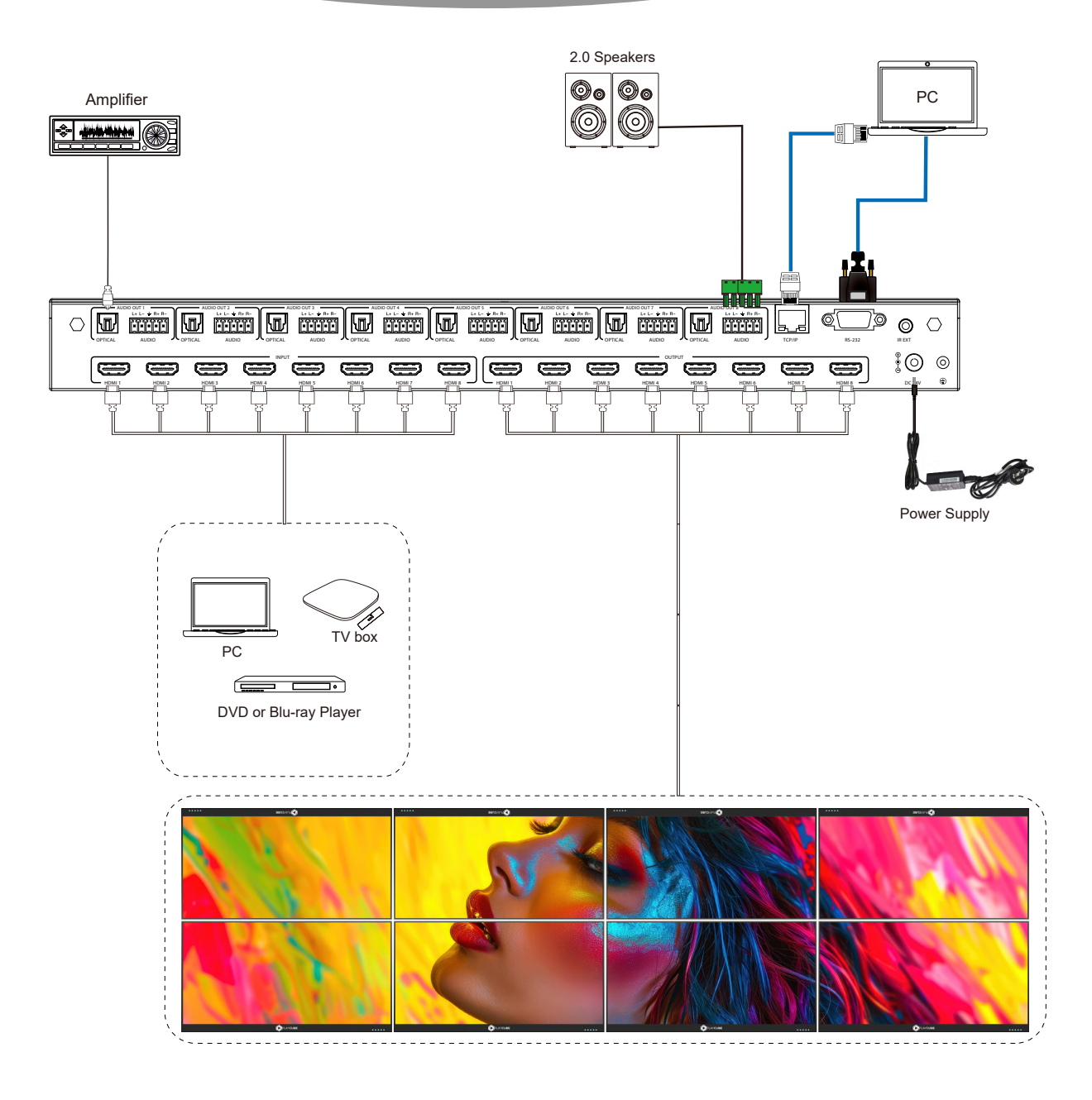

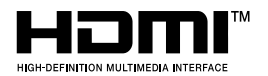

The terms HDMI, HDMI High-Definition Multimedia Interface, HDMI trade dress and the HDMI Logos are trademarks or registered trademarks of HDMI Licensing Administrator, Inc.

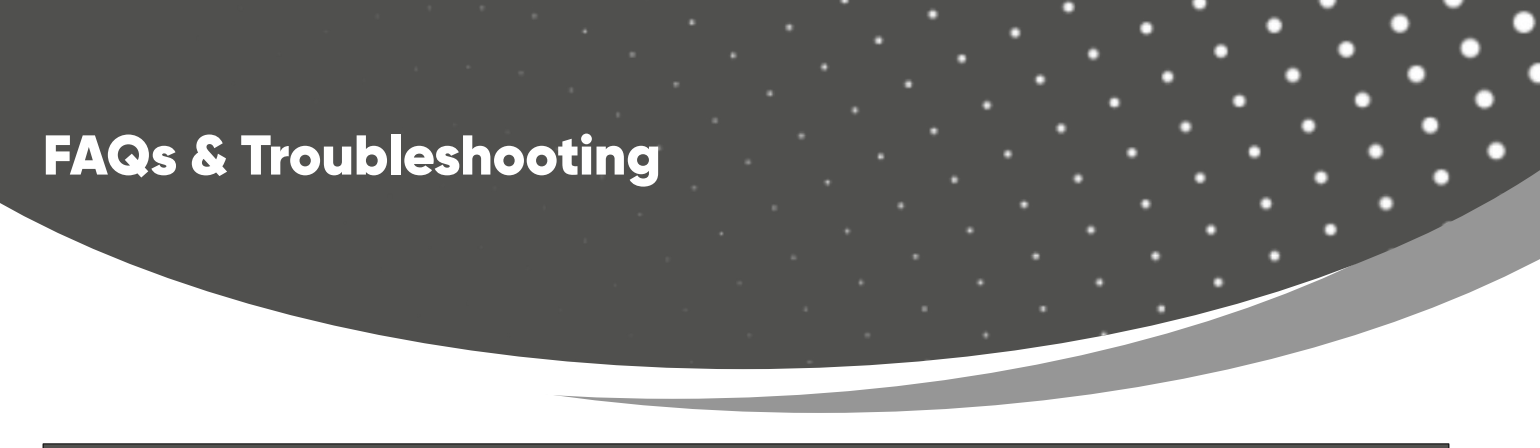

1. I am unable to access the WebGUI. I have the Matrix connected to my PC through a CAT cable.

To access the WebGUI, your PC IP should be in the same segment as the matrix. 192.168.0.100 is the default Matrix IP. You need to set the PC IP to 192.168.0.120. Once changed, you should be able to access the WebGUI by following the instructions in the manual. Please scan the QR code below for a video.

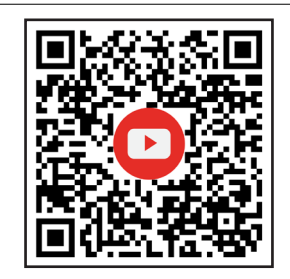

# 2. How can I flip the image on the top TVs to reduce the bezel?

You can use the H Mirror and V Mirror options in the WebGUI to flip the image. Please refer to Page 19.

### Still have some questions?

Please feel free to contact us at: info@orei.com. OR Fill out the form on the 'Contact Us' page on the website.

Our team will be more than happy to help you.

### **OREI Live Technical Support Hours**

US team (US/Canada/Mexico): Monday-Friday, 9 a.m. - 5 p.m. Central Time **Support Email** - info@orei.com |**Support Number** - 877-290-5530

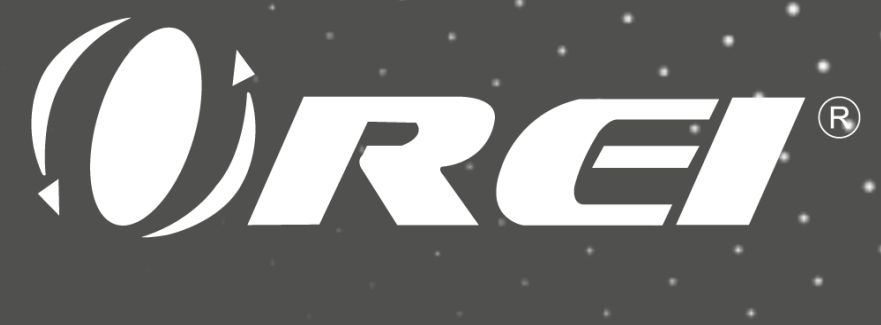

# 8x8 4K Seamless Matrix with Video Wall

# UHDS-808VW

www.orei.com

© 2024